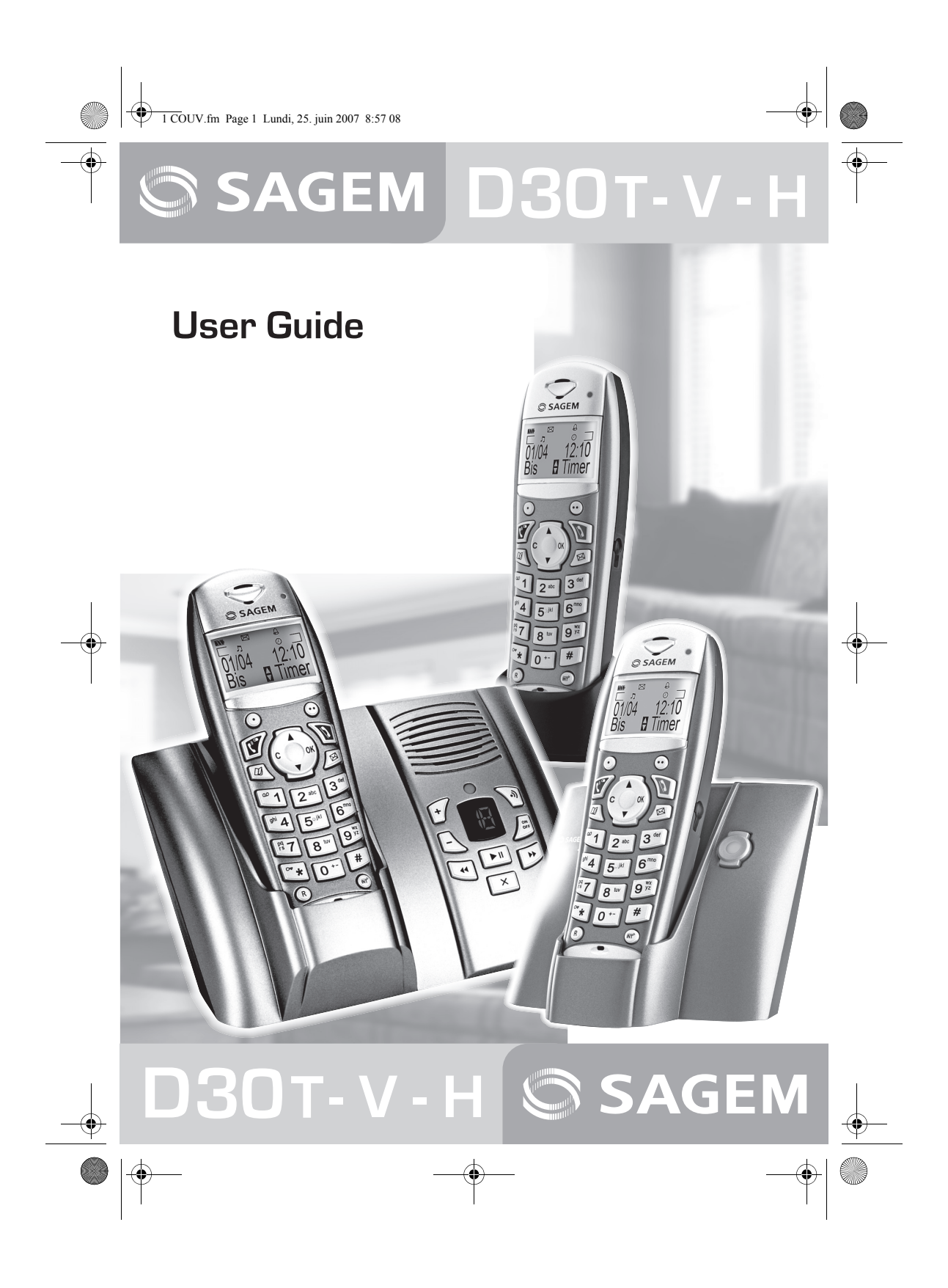

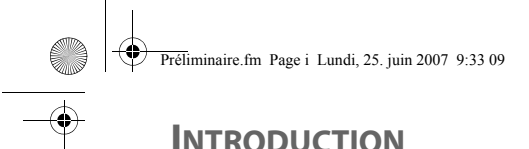

#### Dear customer:

Thank you for purchasing a SAGEM DECT telephone; we appreciate your trust in us.

This product was manufactured with the utmost care, should you encounter any difficulties during its use, we recommend that you refer to this user guide. You can also find information on the following site:

http://www.sagem.com/faq

For your comfort and safety, we ask that you read the following paragraph carefully:

#### **Recommendations and safety instructions**

Your DECT telephone must not be installed in a humid room (wash room, bathroom, laundry room, kitchen, etc.) unless it is 1.50 m away from a water point, or outside. Your telephone must be operated at temperatures ranging from 5°C to 45°C.

Only use the supplied power adapter, connect it to the base socket according to the installation instructions provided in this booklet and the indications on the identification label affixed to it (voltage, current, electric network frequency). As a safety measure, you can use the power adaptors to cut off the 230V current in case of danger. They must be located near to the device, and must be easily accessible.

This telephone was designed for use on the public switched telephone network (PSTN). In case of a problem you must first contact your reseller. Only use the supplied telephone cord.

For your personal safety, never place your handset on the base without the batteries, or without the battery cover, you could get an electric shock.

To avoid damaging your handset, only use certified rechargeable AAA batteries NiMH 1.2 V 550 mAH, never use non rechargeable batteries. Insert the batteries in the handset battery compartment respecting polarity.

At the end of their useful life, batteries must be disposed of according to the recycling instructions presented in this booklet.

Your DECT telephone has an inside radio range of about 50 metres and up to 300 metres in open space. The immediate presence of metal parts (of a television for example), or of any electric appliance may result in range reduction.

Some sensitive medical equipment and safety equipment may be affected by the radio-frequency transmissions of your telephone. In all cases, we ask that you respect the safety recommendations. In areas where storms are frequent, we recommend that you protect your telephone line using a surge protection device.

This equipment does not function in the case of an electric network shutdown: For the emergency calls, use a self-contained cord telephone.

The CE marking certifies that the product meets the essential requirements of Directive 1999/5/CE of the European Parliament and of the Council pertaining to microwave radio equipment and telecommunication terminal equipment, for the safety and health of users, for electromagnetic interference. Furthermore, it efficiently uses the frequency spectrum attributed to ground and spatial communication to prevent damaging interference.

The declaration of compliance may be looked up on the **www.sagem.com** site, section "**support**" or can be obtained from the following address:

SAGEM AUSTRALASIA PTY LTD ABN: 43 003 099 812 Unit 1, 7-9 Orion Road Lane cove NSW 2066 P.O. Box 4072 Lane Cove 1595 Australia U 252973993 D30 T V H Australie.book Page 3 Mercredi, 20. juin 2007 9:47 09

## CONTENTS

| Your telephone                          | 5  |
|-----------------------------------------|----|
| Unpacking                               | 5  |
| Your base                               | 5  |
| Your handset                            | 7  |
| Connecting the base                     | 8  |
| Handset set-up                          | 9  |
| Handset turning on and off              | 10 |
| Replacing the batteries                 | 10 |
| Getting started                         | 11 |
| Making a call                           | 11 |
| Receiving a call                        | 11 |
| During a call                           | 11 |
| Handsfree                               | 11 |
| Call transfer                           | 12 |
| During a call                           | 12 |
| Accessing the phonebook or call log     | 13 |
| Secret mode                             | 13 |
| Ending a call                           | 14 |
| Communication between two handsets      | 14 |
| Menu structure                          | 15 |
| Your phonebook                          | 17 |
| Viewing the phonebook                   | 17 |
| Creating an entry                       | 17 |
| Using a phonebook entry to place a call | 18 |
| Searching for a contact                 | 18 |
| Performing a quick search               | 18 |
| Performing a refined search             | 19 |
| Editing an entry                        | 19 |
| Deleting an entry                       | 19 |
| Sending a SMS from phonebook            | 20 |
| SMS service                             | 21 |
| Sending a text message                  | 21 |
| Writing a text message                  | 21 |
| Sending an SMS                          | 22 |
| Reading a message                       | 23 |
| Managing read messages                  | 24 |
| Modify the SMS mode                     | 24 |
| Viewing the memory status               | 25 |
| Emptying an SMS folder                  | 25 |
| SMS settings                            | 26 |
| Modifying the SMS centre numbers        | 26 |
| Choose the SMS transmission centre      | 26 |
| Modifying the terminal number           | 26 |
| SMS boxes                               | 27 |
| Sub-Addressing                          | 27 |
| Creating a personal box                 | 28 |
| Viewing a message from a personal box   | 28 |
| Modifying or removing a personal box    | 29 |
|                                         |    |

| Call log                                                                           | 30 |
|------------------------------------------------------------------------------------|----|
| Viewing the received and dialled call log                                          | 30 |
| Calling the last number dialled (Redial)<br>Calling a number listed in the dialled | 30 |
| and received call log                                                              | 31 |
| Viewing the events log                                                             | 31 |
| Accessories                                                                        | 32 |
| Alarm clock                                                                        | 32 |
| Setting the alarm clock                                                            | 32 |
| Activating or deactivating                                                         | 02 |
| the alarm clock                                                                    | 32 |
| Modifying the alarm clock time                                                     | 32 |
| Changing the alarm clock ring tone                                                 | 32 |
| Timer                                                                              | 33 |
| Changing the programmed time                                                       |    |
| of the timer                                                                       | 33 |
| Changing the timer ring tone                                                       | 33 |
| Displaying or hiding the programmed                                                |    |
| time of the timer                                                                  | 34 |
| Birthday alarms                                                                    | 34 |
| Adding a new birthday alarm                                                        | 34 |
| Viewing a birthday alarm                                                           | 34 |
| Modifying or deleting a birthday alarm                                             | 34 |
| Monitoring a room                                                                  | 35 |
| Ring tones                                                                         | 36 |
| Changing the ring tones                                                            | 36 |
| Activating or deactivating the beeps                                               | 36 |
| Activating/deactivating the silent mode                                            | 37 |
| Settings                                                                           | 38 |
| Programming a key                                                                  | 38 |
| Modifying the date and time                                                        | 38 |
| Using the auto hang up                                                             |    |
| and pick up features                                                               | 38 |
| Modifying the Voice box number                                                     |    |
| (model D30T)                                                                       | 39 |
| Modifying the language                                                             | 39 |
| Locking/unlocking the keypad                                                       | 40 |
| Programming an emergency number                                                    | 40 |
| Defining the call time limit                                                       | 41 |
| Defining forbidden prefixes - Call barring                                         | 42 |
| Modifying the base code                                                            | 42 |
| Authorising listening in                                                           | 43 |
| Registering a new handset to a base                                                | 43 |
| Modifying the base preference                                                      | 44 |
| Resetting the handset                                                              | 44 |
| Personal registering                                                               | 45 |
| Using a handset to put the base                                                    |    |
| in registration mode                                                               | 46 |
| Resetting the base                                                                 | 46 |
| De-registering a handset                                                           | 47 |
|                                                                                    |    |

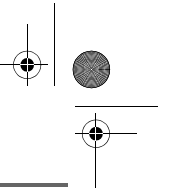

•

UU 252973993 D30 T V H Australie.book Page 4 Mercredi, 20. juin 2007 9:47 09

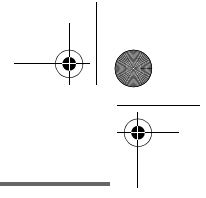

## CONTENTS

•

| Renaming the base                          | 47   |
|--------------------------------------------|------|
| Modifying the network type                 | 48   |
| Modifying the flash duration (R key)       | 48   |
| Setting a PABX prefix                      | 49   |
| Answering machine                          |      |
| (Model D30V)                               | 50   |
| Enabling/disabling the answering machine   | 50   |
| Modifying the OGM                          | 51   |
| Recording a personal outgoing message      | ə 51 |
| Using a pre-recorded anonymous OGM         | 51   |
| Deleting all your personal OGMs            | 51   |
| Playing messages                           | 52   |
| Playing messages using the base            | 52   |
| Playing messages using the handset         | 52   |
| Remote access to answering machine         | 53   |
| Deleting all the old messages              | 53   |
| Recording a memo                           | 53   |
| TAM setting (Model D30V)                   | 55   |
| Activating and deactivating call screening | 55   |
| Modifying the remote access code           | 55   |
| Setting the message duration               | 55   |
| Privileged access                          | 56   |
| Record mode                                | 56   |
| Number of rings                            | 57   |
| Appendix                                   | 58   |
| Care and Maintenance                       | 58   |
| Problems                                   | 58   |
| Features                                   | 59   |
| Environment                                | 60   |
| Packaging                                  | 60   |
| Batteries                                  | 60   |
| The product                                | 60   |
| Warranty                                   | 61   |

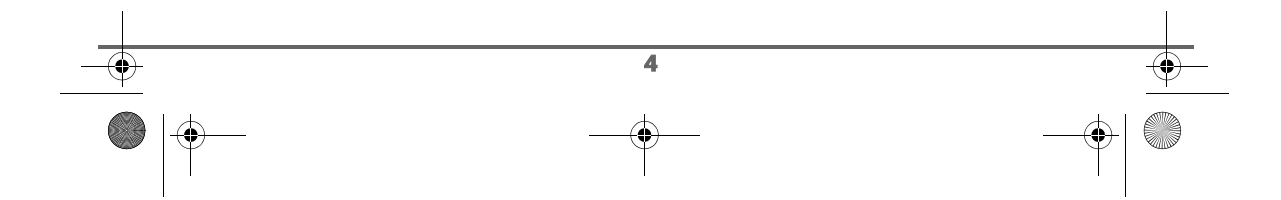

UU 252973993 D30 T V H Australie.book Page 5 Mercredi, 20. juin 2007 9:47 09

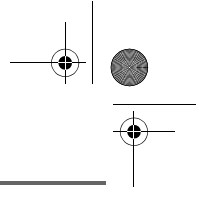

## YOUR TELEPHONE

#### Unpacking

Place the box in front of you, open it and make sure it contains the following items:

- one base,
- one handset,
- one battery compartment cover,
- one equipped power adapter,
- one telephone line cord,
- three rechargeable batteries,
- this user guide.

In the case of purchasing a duo or trio pack, you will find in addition for each additional handset:

- a handset charger,
- an additional battery flap,
- three additional rechargeable batteries.

In the case of purchasing a single pack, you will find :

- a desk charger fitted with its power supply unit,
- one handset,
- one battery compartment cover,
- three rechargeable batteries,
- this user guide.

#### Your base

It fits well into your family environment.

#### Model without answering machine (D30T):

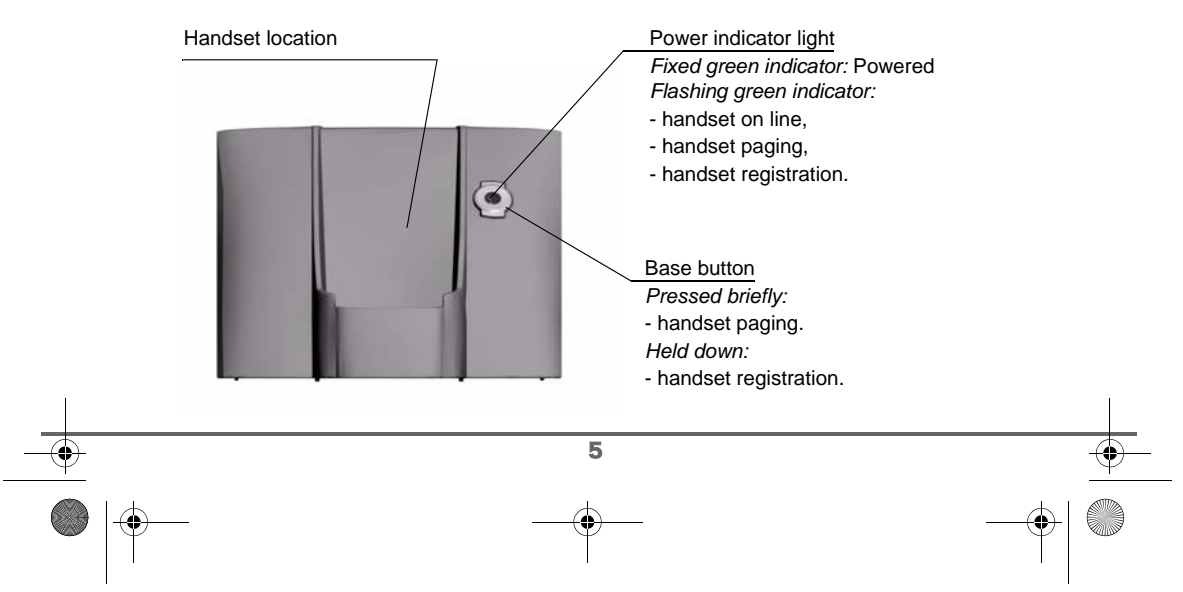

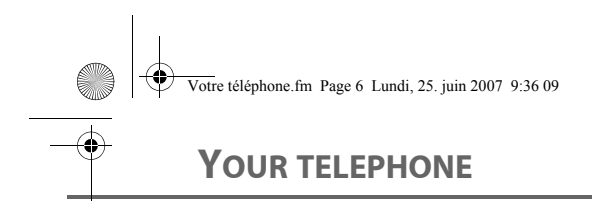

#### Model with answering machine (D30V):

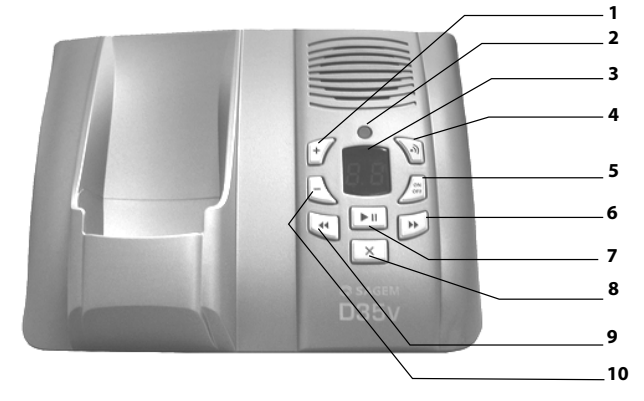

- 1. Increase the volume on the base loudspeaker
- 2. Mains light
- Fixed light
  - green: On Answering machine off.
  - red: On Answering machine activated, no message.

Flashing light

- slow red: Messages read.
- quick red: Flashes at a rate corresponding to the number of unread messages.

6

- 3. Display
  - Answering machine off: nothing is displayed
  - Simple answering machine: "oo" displayed
  - Answering machine recorder:
    - No new messages: the message read counter is displayed
    - New messages present: the unread message counter flashes
- 4. Paging / Pairing button:
  - Press and hold: Pair handsets
  - Short press: find handsets (Paging)
- ON Simple recorder → OFF: press and hold OFF → ON Recorder: short press ON Recorder → ON Simple: short press
  - ON Simple  $\rightarrow$  ON Recorder: short press
- 6. Next message
- 7. Play messages / Pause during playback
- 8. Erase a message
  - Erase a message: Press and hold in playback mode
  - Erase all messages: Press and hold outside playback mode
- 9. Last message
- 10. Reduce the base loudspeaker volume

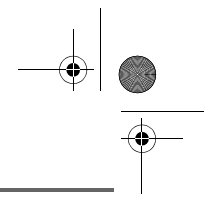

### YOUR TELEPHONE

#### Your handset

With its user-friendly design, you will appreciate how easy it is to hold and its quality during conversations.

| Display             | Speaker             |
|---------------------|---------------------|
| Display             | LED                 |
|                     | Incoming message    |
| Program keys        | warning beeps       |
|                     |                     |
| Pick up             |                     |
| Handsfree           | Hang up             |
| Redial (long        | Turn off the handse |
| press)              |                     |
| <b>O</b>            | Navigator key       |
|                     |                     |
| Phonebook key       | * Direct SMS        |
|                     | access              |
| Key 1:              | 3.64                |
| hold down for guick | Alphanumeric        |
| access to voice     | keypad              |
| messaging service   | Intercommunication  |
|                     | key (handset        |
| * 0 +-              | intercom)           |
| P kov               | O                   |
| п кеу               | Microphone          |

The navigator key, a rapid selection tool.

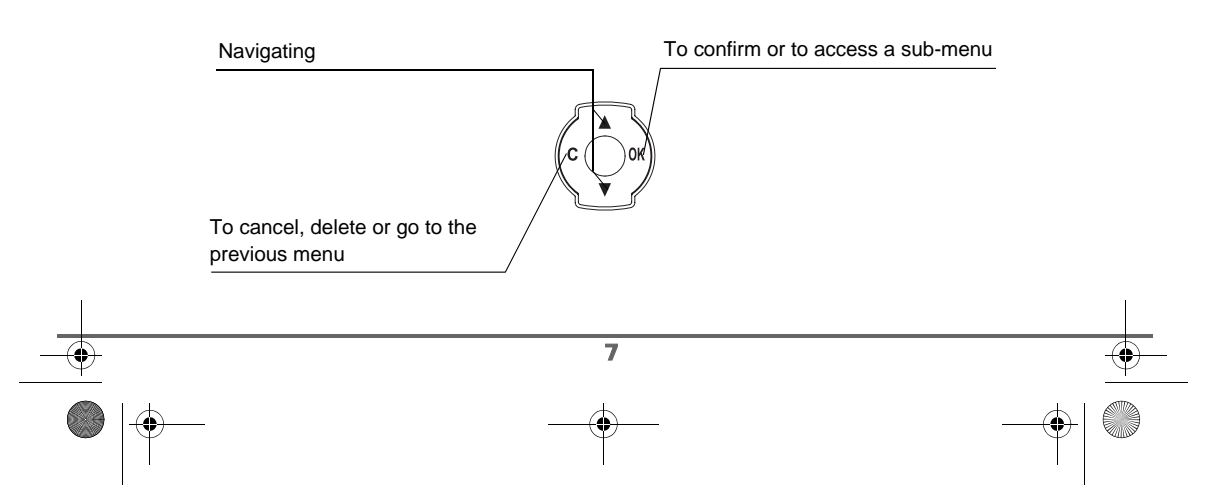

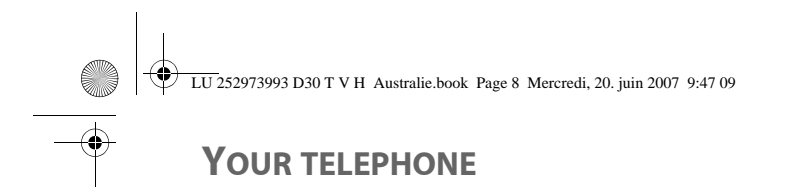

#### The visual display of your handset

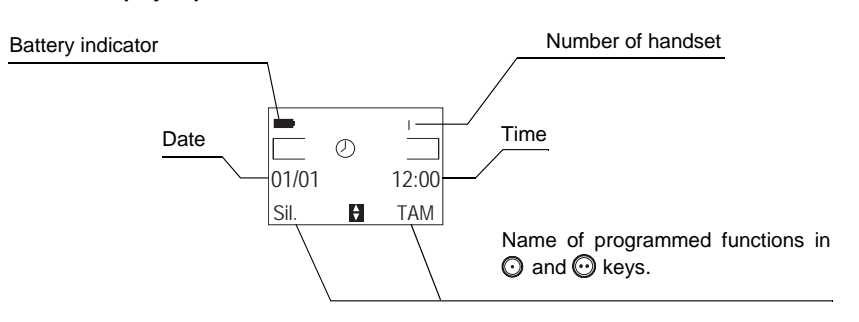

/ W le

/!

When the battery charge icon is at minimum, your screen will not be lit and the volume level of the hands-free function will be decreased until the battery is recharged.

#### Connecting the base

Before making any connections, please refer to the safety instructions presented at the beginning of this user guide.

#### Model without answering machine (D30T):

On the bottom part of the base, click in the telephone jack in its socket (as shown on the drawing) and connect the other end of the lead to the wall telephone socket.

Connect the end of the mains power unit lead to the bottom of the base and the mains power unit to the mains socket. The mains on indicator located on the base comes on green.

Route the wires in the guides and put the base where it should be.

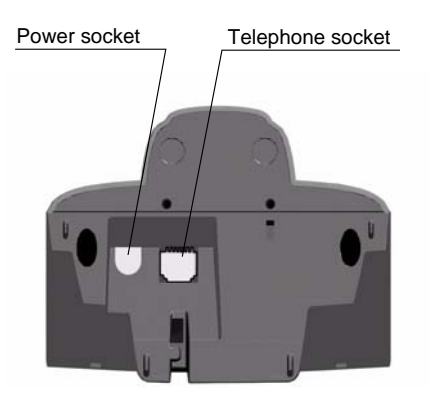

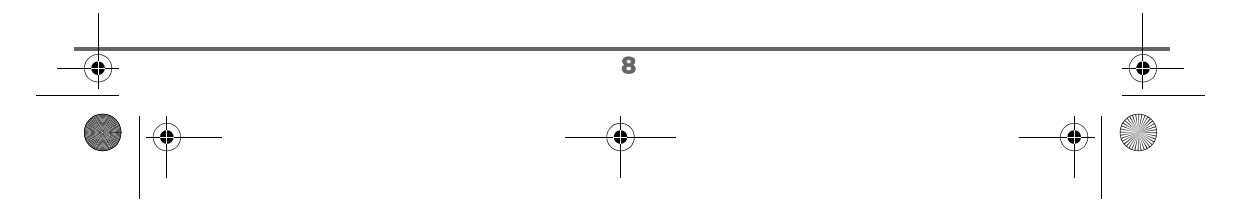

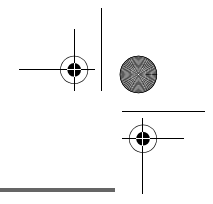

### YOUR TELEPHONE

#### Model with answering machine (D30V):

Place the base where it should be located, click in the telephone jack in its socket (as shown on the drawing) and connect the other end of the lead to the wall telephone socket.

Connect the end of the mains power unit lead to the bottom of the base and the mains power unit to the mains socket. The mains on indicator located on the base comes on green.

Route the wires in the guides and put the base where it should be.

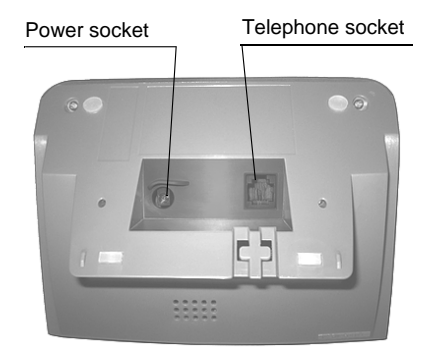

#### Handset set-up

Insert the batteries one after the other in compliance with the battery polarity, as shown on the label in the handset. Place the cover back on the handset by pushing upwards until it is completely closed.

Remove the protective film on the screen, place the handset on the base to fully charge the batteries.

The charging icon appears on the screen, it indicates the charging status. Once the icon is full, your batteries are charged.

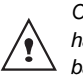

Only use certified rechargeable batteries. For optimal battery charge, leave the handset on the base for at least 12 hours during initial use. During charging, the batteries may heat up, this is quite normal and without risk.

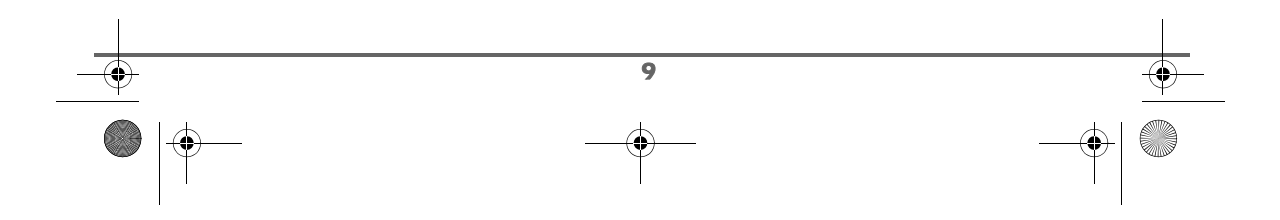

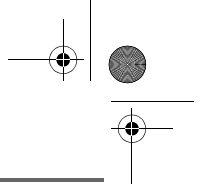

### YOUR TELEPHONE

#### Handset turning on and off

To turn off the handset, hold down the red key W. The "**POWER OFF**" message is displayed on the screen. Your handset is now switched off.

To turn on your handset, hold down the green key  $\widehat{\mathbb{M}}$ . The name **SAGEM** is displayed on the screen.

Information is displayed on the screen, including the battery charging indicator icon, the handset number (for example 1), the date, the time and the function keys.

#### Replacing the batteries

Hold down the red key 🔊 to turn off the handset. Turn it around so that the battery compartment is accessible.

Exert a pressure on the compartment battery and slip the compartment battery downwards.

Remove the old batteries, insert the new batteries one by one in compliance with the polarity of the batteries as shown on the label fixed in the handset.

Place the cover back on the handset by pushing upwards until it is completely closed.

At the end of their useful life, batteries must be disposed of according to the recycling instructions presented in this booklet.

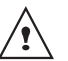

To avoid damaging your handset, only use certified rechargeable AAA batteries NiMH 1.2 V 550 mAH, never use non rechargeable batteries.

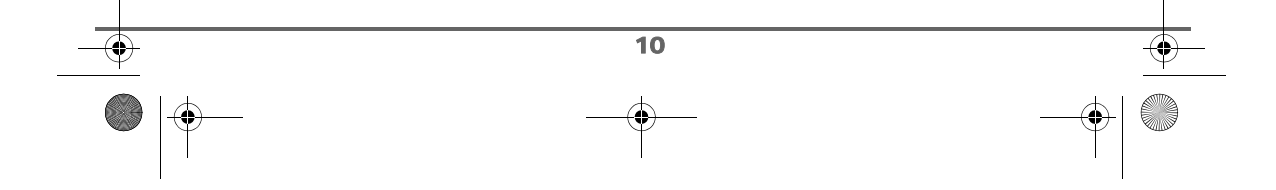

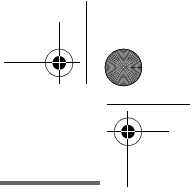

### **GETTING STARTED**

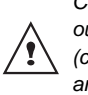

Contact your service provider to find out which services are available (caller display service, SMS, etc.) and the charges involved.

#### Making a call

Enter the number of your contact using the keypad keys.

If you enter an invalid digit, press  ${\bm C}$  on the

navigator key () to erase the incorrect

digit. Press the green key 🕅 on your handset to make the call.

You can also make a call by:

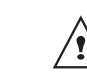

Pressing the green key for to
 access the line.
 Dialling your contact's number.

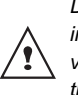

During communication, you can increase or decrease the audio volume of your handset by pressing the ▲ or ▼ key on the navigator.

#### **Receiving a call**

When you receive a call your telephone rings. If you have subscribed to a "Caller display" service, the caller's information appears on the screen (unless your caller has enabled the anonymous mode), otherwise the "UNKNOWN" screen is displayed.

Pick up by pressing the green key 1.

At the end of the conversation, press the red key .

#### **During a call**

During a call, numerous options are accessible by pressing **Menu** O.

Select the desired option in the following list:

- **HANDSFREE**: to activate the handset speaker.
- LOUDSPEAK.BASE: to activate the base loudspeaker (model D30V).
- CALL TRANSFER: to transfer the call to another handset.
- SECOND CALL: to make a second call.
- PHONEBOOK: to access the phonebook.
- CALLS: to access the call log.
- **SECRET**: to mute the handset microphone.

#### Handsfree

11

While having a conversation with your contact, you can enable the handset loudspeaker. Press **Menu** ( $\bigcirc$ ).

Select HANDSFREE or Base loudsp. (model D30V). Press Activ. .

When pressing the green key while engaged in a conversation you automatically activate the handsfree mode of the handset, by pressing it again you deactivate the handsfree mode.

When the battery charge icon is at minimum the hands-free function is turned off until the battery is recharged.

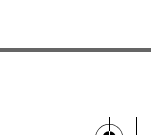

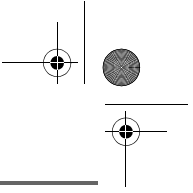

The message **HANDSFREE** ACTIVATED appears on the screen. Increase or decrease the audio volume using ▲ or ▼.

#### **Call transfer**

This function is only accessible when two handsets or more are registered to the same base. You can now transfer the call in progress to another hand set.

During communication, press Menu 💬.

Select CALL TRANSFER using ▲ or ▼. Press Valid. .

Select the handset you want to call using  $\blacktriangle$  or  $\checkmark$ . Press **Call**  $\bigcirc$ .

The handset called rings, once someone picks up transfer the call by pressing the red key .

To retake the call before it is picked up by the handset called, press **Menu** O.

Select HANGING UP using  $\blacktriangle$  or  $\checkmark$ . Press Valid.  $\bigodot$ .

#### **During a call**

During a call, you can receive a second incoming call or place a call to a second contact. You can then switch from one contact to the other, or have a conference (depending on your service provider and subscription).

#### Receiving a second call whilst on line

During the call, a beep is transmitted to your telephone by your service provider to let you know that you have a second call waiting.

Press ACCEPT 🕑 to take this new call.

Your other caller is then put on hold and you can talk with your second caller.

Making a second call whilst on line.

During a call, you can put your contact on hold and call a second one by pressing **Menu**  $\bigcirc$ .

Select SECOND CALL using  $\blacktriangle$  or  $\checkmark$ . Press Valid.  $\bigodot$ .

Select your contact's telephone number in the phonebook by pressing (2) and press **Valid.** (2) or dial the number using the keypad and press **Call** (2).

The second call is then launched, with the first call still on hold.

To alternate from one call to the other

Press Menu 🕑.

12

Select SWITCH using  $\blacktriangle$  or  $\checkmark$ . Press Valid.  $\bigodot$ .

The call in progress is put on hold, and you can then take the second call.

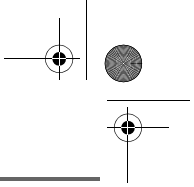

To end one of the calls and continue the other one

Press Menu 🕑.

Select HANGING UP using  $\blacktriangle$  or  $\checkmark$ . Press Valid.  $\bigcirc$ .

The call in progress is definitely terminated, and you can then take the second call.

To set up a 3 way-call (the two parties and yourself)

Press Menu 🕑.

Select 3-PARTY CONF using  $\blacktriangle$  or  $\checkmark$ . Press Valid.  $\bigodot$ .

You can then talk to both parties simultaneously.

To end the 3 way-call, press the red key .

Dual incoming call management can also be done via the R key (). - Accepting a second incoming call:

(R) + (2\*).

- Making a second call during communication: (R) + recipient number.
- Alternating from one call to the other: (R) + [2\*].
- Ending a call and switching to the call on hold: (R) + (1).
- Setting up a 3 way-call: (R) + 3.

#### Accessing the phonebook or call log

During a call, you can access your phonebook to look up a telephone number, a name contained in an entry or information on calls stored in your call log.

During a call, press Menu 💮.

Select **PHONEBOOK** or **CALLS** using  $\blacktriangle$  or  $\checkmark$  and press **Valid.** O.

Return to the communication menu using O.

#### Secret mode

You can switch to secret mode at any time during your conversation. Your handset microphone will be switched off and the other person will not be able to hear you.

To activate secret mode:

During a call, press **Menu**  $\bigcirc$ .

Select SECRET using  $\blacktriangle$  or  $\checkmark$ . Press Activ.  $\bigodot$ .

The **SECRET MODE** message will appear on the screen.

To deactivate secret mode:

Press Exit 🛈.

Your correspondent will be able to hear you again.

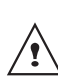

13

You can also choose to deactivate the secret mode by the **C** key on the navigator panel.

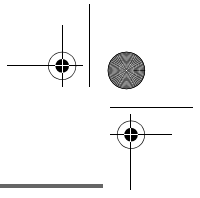

### **Ending a call**

′!

 $(\mathbf{r})$ 

At the end of the conversation, press the red key .

# Communication between two handsets

To communicate between handsets, both handsets must be matched to a single base, and must be within range of the base.

To call another handset, press the  $\ensuremath{\overline{\mathrm{em}}}$  key.

Select with the desired handset with the  $\blacktriangle$  or  $\checkmark$  keys. Press **Call** O.

The handset rings. Pick up on the second handset using the green key  $\boxed{0}$ .

To end the call, press the red key

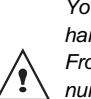

You can also easily call another handset if you know its number. From the idle screen, enter the number of the handset. Then press

14

the green key 📝.

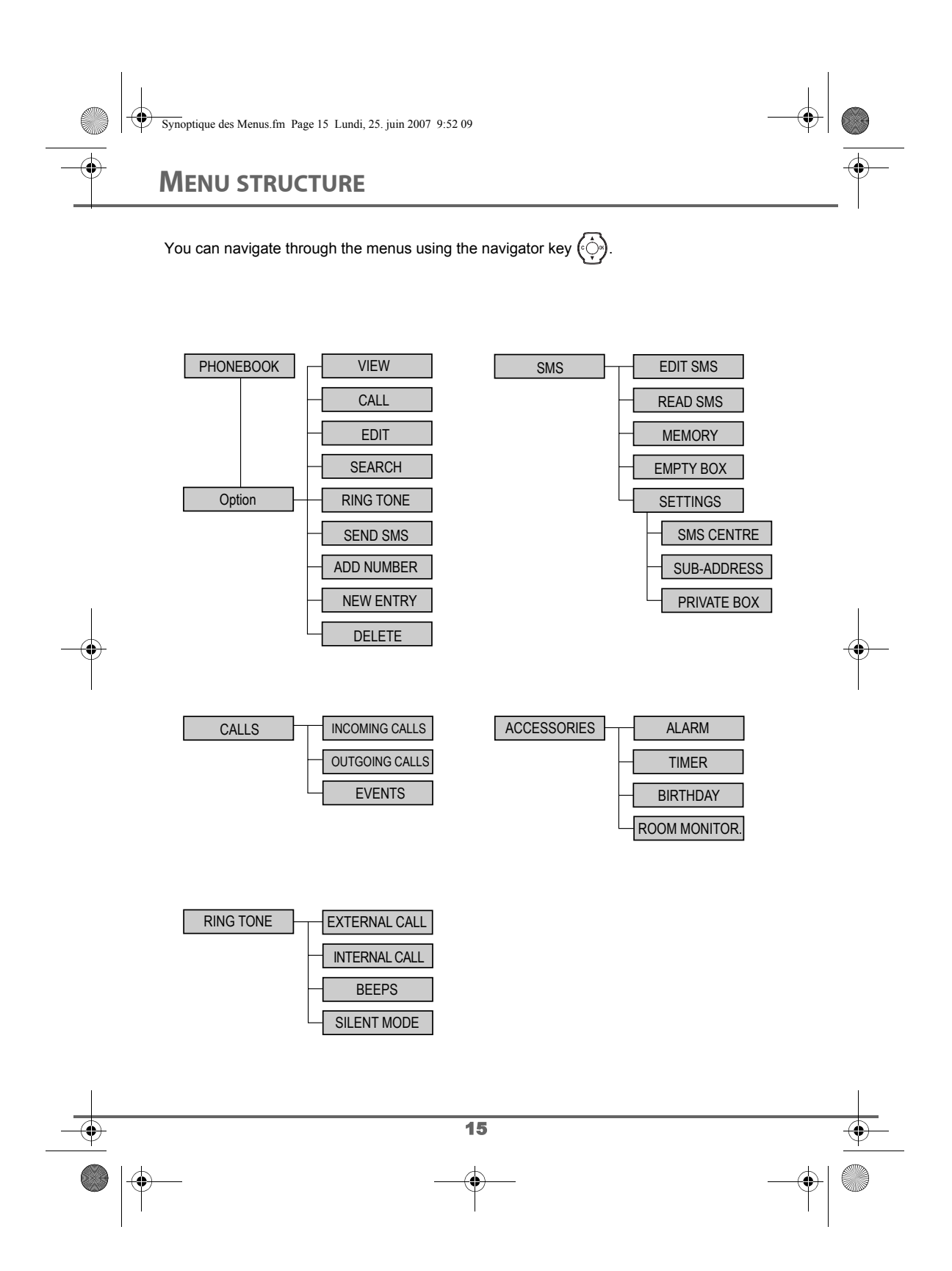

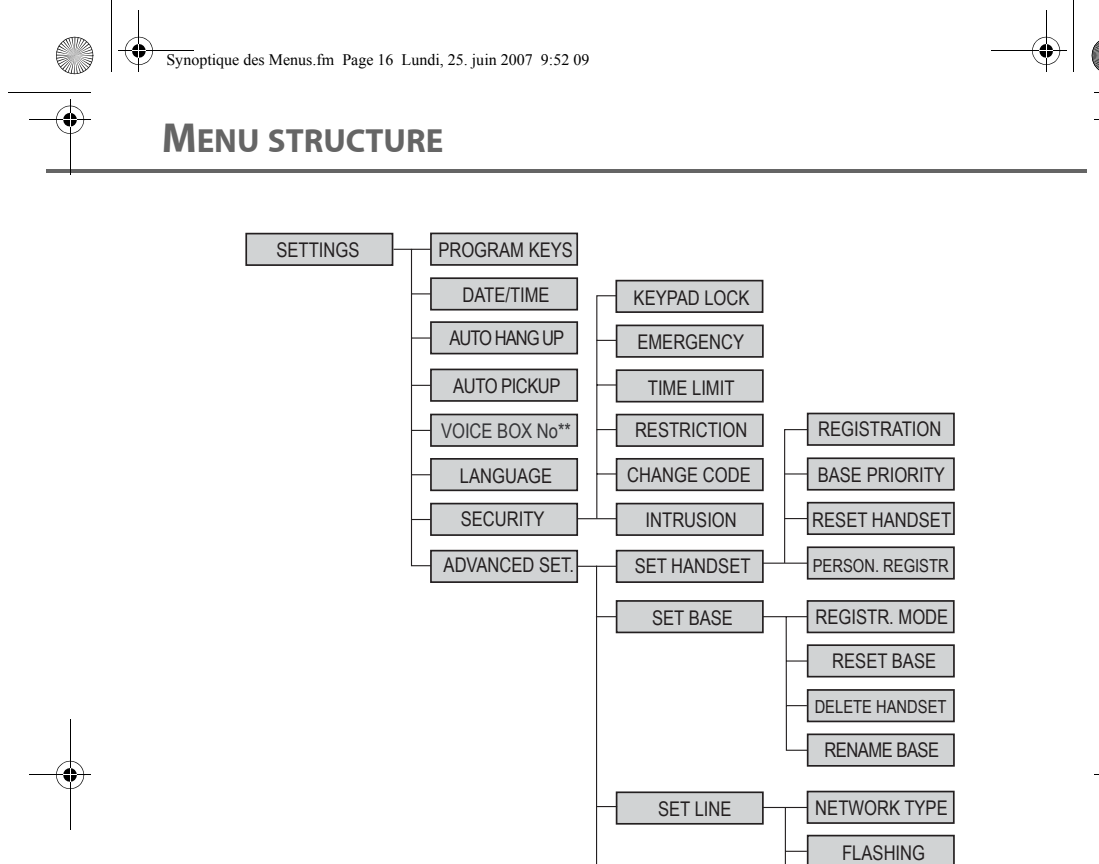

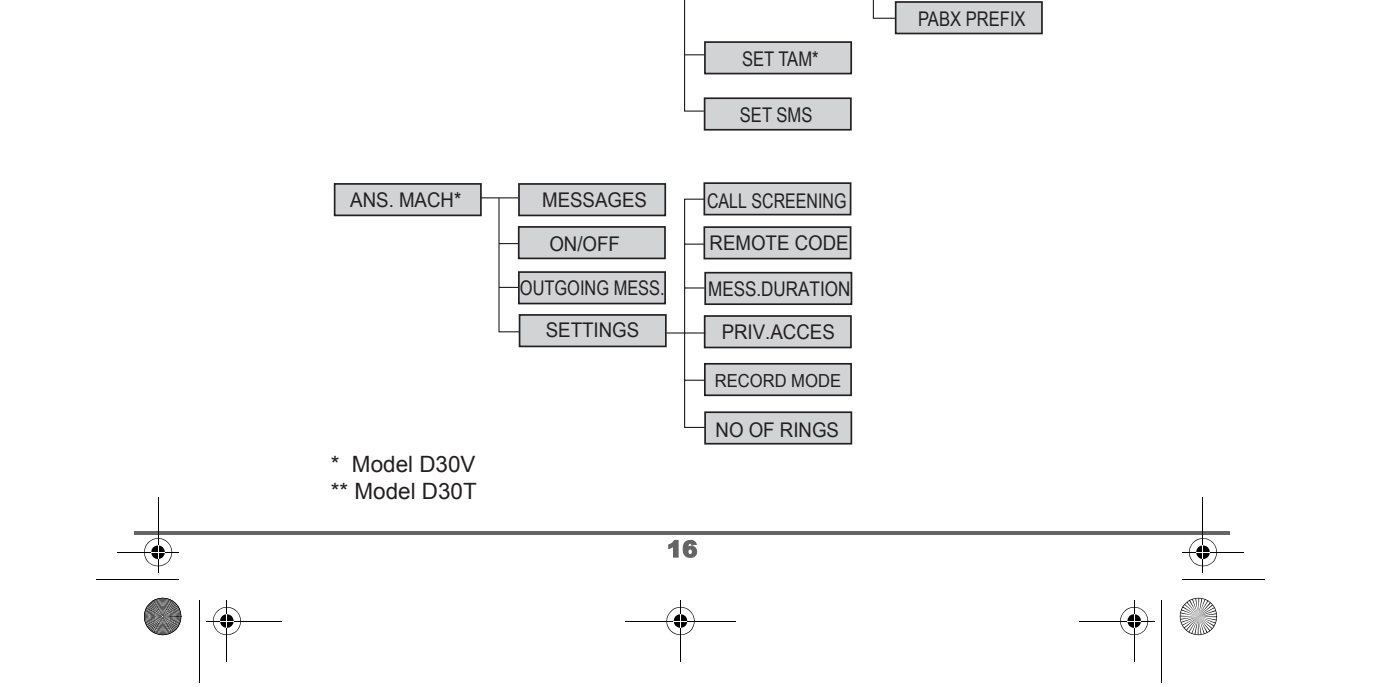

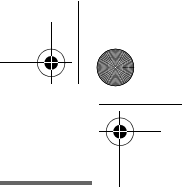

### YOUR PHONEBOOK

### YOUR PHONEBOOK

You can store 100 phonebook entries in your phonebook.

Each phonebook entry can contain the name of your contact which can be a maximum of 12 characters long (spaces included), your contact's telephone number up to 24 digits and an icon identifying the type of number (work, home, mobile...).

You can associate a unique ring tone to each entry and thus create your own call groups. (To use this service, the caller id service must be activate on your line.)

#### Viewing the phonebook

On the navigator key  $(\bigcirc)$ , press  $\checkmark$  or  $\checkmark$  until the **PHONEBOOK** screen is displayed, press **OK** to confirm (you can access the phonebook directly using the  $[\Box]_k$  key).

The list of phonebook entries organised in alphabetical order appears.

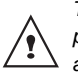

The first time you access your phonebook, only the **New** element appears in the list.

Select the entry you want to view using  $\checkmark$  or  $\checkmark$  . Once you have selected it, press **OK** to confirm.

You can call the number that is associated to the entry directly by pressing the green key ?

Once the entry appears on the screen, press 🖸 to display all of the available actions that can be executed via the phonebook entry:

- CALL: to call the number associated to the entry.
- **EDIT**: to edit the entry (name, number, icon).
- SEARCH: to search for another entry.
- RING TONE: to assign a unique ring tone to your handset that will be used each time this number calls you (caller display service mandatory).
- SEND SMS: to send an SMS to a number associated to the entry.
- ADD NUMBER: to enter a new number for the same name.
- **NEW ENTRY**: to create a new entry in the phonebook.
- DELETE: to delete the entry from your phonebook.
- VIEW: to view the entry data.

Select the action you wish to perform using ▲ or ▼. Press Valid. .

To exit the phonebook, press the red key .

#### **Creating an entry**

Alphanumeric keypad key correspondence.

- 1
  A, B, C, a, b, c, 2
  D, E, F, d, e, f, 3
  G, H, I, g, h, i, 4
  J, K, L, j, k, I, 5
  M, N, O, m, n, o, 6
- P, Q, R, S, p, q, r, s, 7
- 🛯 T, U, V, t, u, v, 8

17

U 252973993 D30 T V H Australie.book Page 18 Mercredi, 20. juin 2007 9:47 09

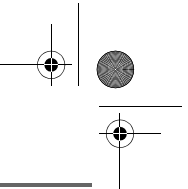

### YOUR PHONEBOOK

- W, X, Y, Z, w, x, y, z, 9
- special characters
- **⊡** space, +, @, -, \$, &, %, 0, /
- #, ".:;!?'()\_

To enter text press successively on the desired key until the letter is displayed on the screen.

On the navigator key (↔), press ▲ or ▼ until the **PHONEBOOK** screen is displayed, press **OK** to confirm.

#### Select New. Press Valid. O.

The name input screen appears. Using the keypad keys, enter the name of your contact by pressing successively on the corresponding keys. In case of a mistake, press C to erase one character at a time. Once you are done making your changes, press Valid. O.

The number input screen appears. Now, enter the name of your contact using the keypad keys. In case of a mistake, press  $\bf{C}$  to delete one character at a time.

Once you are done making your changes, press Valid. .

Select an icon for this number, using  $\blacktriangle$  or  $\checkmark$  to specify the type of number:

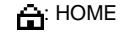

: MOBILE

WORK

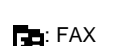

18

Once the icon is selected, press Valid. .

A new entry is created. It appears in the phonebook list. The name of this entry corresponds to the beginning of your contact's name which is preceded by a type icon.

## Using a phonebook entry to place a call

On the navigator key (♀), press ▲ or ▼ until the **PHONEBOOK** screen is displayed, press **OK** to confirm.

The list of alphabetical phonebook entries appears.

Select your contact using  $\blacktriangle$  or  $\checkmark$ .

Press the green key 📝 to make the call.

Your handset displays the number of your contact and dials this number automatically.

#### Searching for a contact

When referring to your phonebook, you can search for a contact by:

- navigating through the list using ▲, ▼,
- using quick search,
- using refined search.

#### Performing a quick search

Access your phonebook list, press successively on the keypad key which corresponds to the first letter of the name you are searching for so as to make it appear at the top of the screen.

Once the first letter of the name is displayed, wait a moment.

## YOUR PHONEBOOK

The phonebook selects the first name in the list that starts with the selected letter.

Press  $\checkmark$  or  $\checkmark$  to select the specific entry that you wish to view or call, press **OK** to confirm.

Performing a refined search

In the phonebook menu, press **Option**  $\bigcirc$ .

Select **SEARCH** using  $\blacktriangle$  or  $\checkmark$ . Press **Valid.**  $\bigodot$ .

Using the keypad, enter the first three letters of the contact you are searching for.

The phonebook positions itself to the entry which comes closest to those two characters.

Press  $\checkmark$  or  $\checkmark$  to select the specific entry that you wish to view or call, press **OK** to confirm.

#### **Editing an entry**

To edit a phonebook entry (change the name, the number and/or the number type icon), enter the phonebook, select the entry you want to edit and confirm using **OK** to display it on the screen.

Once the entry is displayed on the screen, press **Option** O.

Select EDIT using ▲ or ▼. Press Valid. .

You enter the name input screen. The cursor is at the end of the name.

The information is accurate. Press
 Valid. O.

 To correct the name, press C on the navigator key () to delete characters. Make your corrections using the keypad keys by pressing successively on the corresponding keys. Once you are finished, press Valid. ().

You enter the number input screen. The cursor is at the end of the number.

- The information is accurate. Press
   Valid. O.
- To correct the number, press **C** on the navigator key () to delete the numbers. Enter the new number and press **Valid**. ().

Select the icon according to the type of number entered using  $\checkmark$  or  $\checkmark$ . Press Valid.  $\bigodot$ .

To exit the menu, press the red key

#### **Deleting an entry**

To delete an entry, enter the phonebook, select the entry, press **Option** O.

Select **DELETE** using  $\blacktriangle$  or  $\checkmark$ . Press **Valid.**  $\bigodot$ .

A confirmation screen asks you if you wish to delete the entry.

- If you do not wish to delete the entry, press No ②.
- To delete the entry, press Yes . The entry is deleted from the phonebook.

To exit the menu, press the red key

19

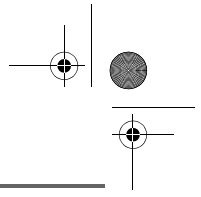

### YOUR PHONEBOOK

( )

Sending a SMS from phonebook

On the navigator key (), press • or • until the **PHONEBOOK** screen is displayed, press **OK** to confirm.

Select the contact using  $\checkmark$ ,  $\checkmark$  keys or keypad, enter the first three letters of the contact. Press  $\checkmark$  or  $\checkmark$  to select the specific entry then press **Option** O.

Select SEND SMS using  $\checkmark$  or  $\checkmark$ . Press Valid.  $\bigodot$ .

A text input screen appears. refer to paragraph **Sending a text message**, page **21**.

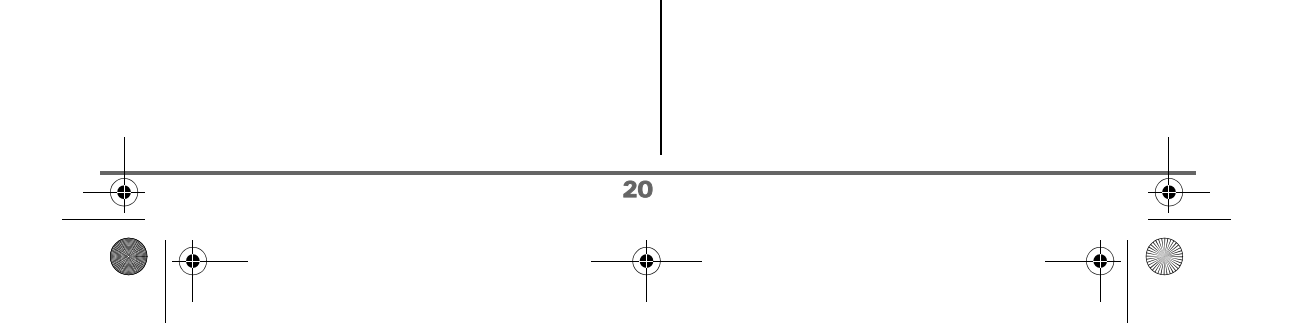

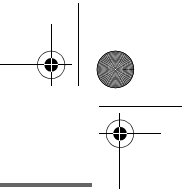

### **SMS** SERVICE

•

### **SMS** SERVICE

You can use your DECT telephone to send, receive and track SMS messages. You can send SMS messages either another fixed SMS-capable telephone or a mobile telephone.

> The SMS sending and receiving functions of your telephone are only functional if your service provider offers the corresponding service to its subscribers.

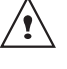

To send and receive SMS text messages, you need the telephone numbers of your Network's SMS Centre.

#### Sending a text message

On the navigator key (), press • or • until the SMS screen is displayed, press OK to confirm ( B can also be used to directly access the SMS menu).

Writing a text message

Once in the SMS menu, press ▲ or ◄ until the EDIT SMS appears. Press Valid. .

Use the  $\blacktriangle$ ,  $\checkmark$  keys to select either **Common** box or a personal box if one has been created. Press Valid. .

The SMS will be sent to the box selected.

If no personal box has been created, only the shared box is displayed on the screen.

To create a personal box, select PERSO BOX MENU and press

Valid. . Follow the instructions displayed on the screen. For further details, refer to the paragraph Creating a personal box, page 28.

Enter the code of the box, if you have selected a personal box. Press Valid. .

A text input screen appears.

Using the keypad keys, enter the text message by pressing successively on the corresponding keys. The capital letters are accessible by long press on 💽.

Alphanumeric keypad key correspondence depending on the activated mode (capital letters or small letters).

#### 2 ', 1, #, ,, ., :, ?, \_,\*

- 2\* a, b, c, 2
- 3\* d, e, f, 3
- g, h, i, 4 4
- j, k, l, 5 5×
- 67 m, n, o, 6
- 67 p, q, r, s, 7
- 8\* t, u, v, 8
- 93 w, x, y, z, 9
- •
- special characters espace, 0, /, +, @, -, \$, &, % 0\*
- ø #

21

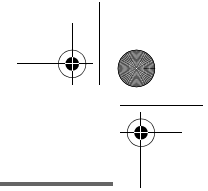

### **SMS** SERVICE

To enter text press successively on the desired key until the letter is displayed on the screen.

LU 252973993 D30 T V H Australie.book Page 22 Mercredi, 20. juin 2007 9:47 09

#### Making a correction

If you enter the wrong letter, press  $\boldsymbol{C}$  on the

navigator key () to delete one character at a time.

You can also move through the text to delete characters or insert new ones.

Use  $\checkmark$  or  $\checkmark$  to move through the text. Once you have reached the location where you want to insert or delete a character. Press **Select**  $\bigcirc$ .

Select **INSERT CHAR.** or **DELETE CHAR.** using  $\checkmark$  or  $\checkmark$ , depending on the operation you want to carry out. Press **Valid.** O.

#### **Capital letters/Small letters**

When writing your message, you can enter capital letters or small letters.

During the SMS input, press Select ⊙. Select CAPITAL LETTER or SMALL LETTER. Press Valid. ⊙.

#### **Special characters**

During the writing process, certain special characters are accessible by doing the following.

Press the to button, using ∧ or < and the keypad numbers, select the desired character, use oto confirm.

#### List of special characters:

|   |   | , | # | , | " | ( | ) | Ρ |   | ;  | - | @ | j | ? |
|---|---|---|---|---|---|---|---|---|---|----|---|---|---|---|
| i | ! | + | - | * | 1 | < | Ш | ^ | Е | \$ | £ | ¥ | & | % |
| § | à | ä | à | æ | Ä | Å | Æ | é | è | É  | ì | ñ | Ñ | Ò |
| Ö | Ø | Ö | Ø | ù | ü | Ü | Ç | β | τ | Δ  | Θ | λ | Ξ | П |
| Σ | Φ | Ψ | Ω | Λ | { | } | 1 | [ | ~ | ]  |   |   |   |   |

#### Sending an SMS

Once you are done writing your text message, press **Select** (1) to select the type of delivery.

You can choose between the following options:

- SEND: to send a message.
- **STORE**: to save your text as a draft. It can be sent at a later time. The draft message is archived in the "**Draft**" box.
- **CANCEL**: to permanently delete the text message that you just entered.

#### To transmit message

Select SEND using ▲ or ▼. Press Valid. .

Enter or search for the receiver's number.Enter the number using the keypad.

Press Valid. 💮.

or

22

 If the receiver is listed in the phonebook as one of your contacts, press (a) (refer to paragraph Searching for a contact, page 18). Press Valid. (b). Your contact's number appears. Press Valid. (c).

A confirmation screen appears. It indicates the type of transmission and the number to which your message will be sent. LU 252973993 D30 T V H Australie.book Page 23 Mercredi, 20. juin 2007 9:47 09

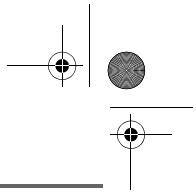

## **SMS** SERVICE

- · If the information is accurate. Press **Confirm** O. A message appears on the screen indicating that the transmission of your SMS is in progress.
- To change the phone number, edit or modify your text message, press Modify . Press Edit O.

At the end of the transmission, you can save a copy of your message. It will be stored in the Sent SMS folder.

- To save the message, press **Yes**  $\odot$ .
- If you do not want to save the message, press No ①.

#### In the event of a delivery failure

An information screen appears indicating that your service provider was unable to deliver your message.

#### Press CONT. O.

Different options come up on the screen:

- SAVE: to save your text in draft form. Once it is saved, you will be able to resolve the potential problems and send your message at a later time without having to enter it again.
- TRY AGAIN: to attempt a new delivery. - DELETE SMS: to permanently delete your SMS.
- SEE RECEIVER: to check the phone number or send the SMS again.
- EDIT: to change the delivery type and number or your text.

Choose an action using ▲ or ▼. Press Valid. 🕑.

#### **Reading a message**

Your telephone has 4 different folders in which your SMS messages are stored.

- NEW: contains the unread messages.
- INBOX: contains the read messages that you have chosen to keep.
- SENT: contains the copies of sent messages that you saved.
- DRAFT: contains the messages that you wrote and that have not been sent out.

On the navigator key (), press • or • until the SMS menu is displayed, press OK to confirm.

Select READ SMS using ▲ or ▼. Press Valid. 🕑.

Select a send box, press Valid. .

If no personal box has been created, only the shared box is displayed on the screen.

To create a personal box, select

PersoBox Menu and press Valid. . Follow the instructions displayed on the screen. For further

details, refer to the paragraph Creating a personal box, page 28.

Enter the code of the box, if you have selected a personal box. Press Valid. .

A list of the different folders appears. The number of messages contained in each folder is displayed in brackets.

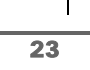

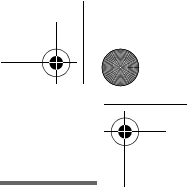

### **SMS** SERVICE

Using  $\blacktriangle$  or  $\checkmark$ , select the folder containing the message you would like to view. Press **Valid.** O.

The list of messages contained in the folder is then displayed, starting with the most recent message to the oldest one.

The first 4 numbers indicate:

- the arrival time (in 12:00 format) for the messages received during the current day,
- the arrival date (in 30/01format) for messages received previously or prior to the current day.

The following characters indicate the sender of the message if he/she is known.

Select the message you would like to view using  $\checkmark$  or  $\checkmark$ , press **OK** to confirm.

The written message is displayed on the screen.

According to the SMS mode selected, using  $\checkmark$  and  $\checkmark$  or  $\bigodot$  and  $\bigodot$  to scroll the text on the screen.

To return to the beginning of the message press  $\bigcirc$ .

To return to the list of messages, move to the beginning of the message and press  $\bigcirc$ .

Managing read messages

Once the message has been read, press  $\textbf{Select} \bigodot$  and select:

 REPLY: to write an SMS in response to the message received (the receiver number of the new SMS will automatically be entered).

24

- **ARCHIVE**: to keep this message. It will be stored in the "Inbox" message folder.
- **TRANSMIT**: to forward this message to a new recipient. You will be able to modify the original message.
- DELETE: to permanently delete this SMS.
- CALL: to call the SMS sender number.STORE NUMBER: to save the SMS
- sender number in your phonebook.
- SMS MODE: Allows to display the message on one or two lines manually or automatic.

Select the desired option using  $\blacktriangle$  or  $\checkmark$ . Press Valid. O.

#### Modify the SMS mode

You can also read your message with different read modes. Three modes are available :

- AUTO SCROLL: automatic scrolling,
- MANUAL SCROLL: manual scrolling,
- 2 LINES: the text is displayed in 2 lines.

To activate one SMS mode, press Select .

Select SMS MODE using  $\checkmark$  or  $\checkmark$ . Press Valid.  $\bigcirc$ .

Select the SMS mode using  $\blacktriangle$  or  $\checkmark$ . Press **Valid.**  $\bigcirc$ .

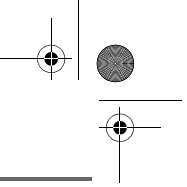

### SMS SERVICE

#### Viewing the memory status

You can store 30 different SMS messages. These can be indiscriminately distributed between the various folders.

Once the number of stored SMS has reached 30, an information message will indicate that no new messages can be stored.

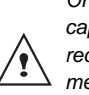

Once the maximum storage capacity is reached, you cannot receive new SMS. To receive new message, please delete some of the stored messages.

On the navigator key  $(\bigcirc)$ , press  $\checkmark$  or  $\checkmark$  until the **SMS** screen is displayed, confirm using **OK**.

Select **MEMORY** using  $\blacktriangle$  or  $\checkmark$ . Press **Valid.**  $\bigcirc$ .

A screen informs you as to the number of messages contained in each folder (new, inbox, sent and draft). It also indicates the total number of messages stored and the amount of space available.

To exit the memory information screen, press Return  $\bigcirc$ .

#### **Emptying an SMS folder**

This function is used to delete all the messages contained in a folder. To delete the messages one by one refer to paragaph Managing read messages, page 24.

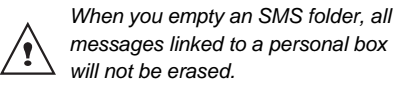

25

On the navigator key  $( \bigcirc )$ , press  $\blacktriangle$  or  $\checkmark$  until the **SMS** screen is displayed, confirm using **OK**.

Select EMPTY BOX using  $\blacktriangle$  or  $\checkmark$ . Press Valid.  $\bigcirc$ .

Select the folder you want to empty by pressing  $\blacktriangle$  or  $\checkmark$ . Press **Valid**. O to delete all messages in the selected folder.

A delete confirmation screen appears.

- Press **No** () if you do not want to empty the folder.
- Press Yes 😳 to empty the folder.

LU 252973993 D30 T V H Australie.book Page 26 Mercredi, 20. juin 2007 9:47 09

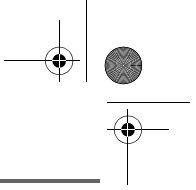

### SMS SETTINGS

### **SMS** SETTINGS

You can access the **SETTINGS** menu via the **SMS** menu or the **ADVANCED SET.** submenu in the **SETTINGS** menu.

# Modifying the SMS centre numbers

This function is used to modify the SMS centre numbers (depending on the operator). You can enter up to 4 SMS centre numbers to receive and one to send.

By default, the send number is programmed in SMS 2 centre and the reception number in SMS 1 centre.

On the navigator key (↔), press ▲ or ▼ until the **SMS** screen is displayed, press **OK** to confirm.

Select **SETTINGS** using  $\blacktriangle$  or  $\checkmark$ . Press **Valid.**  $\bigodot$ .

Select SMS CENTRES using  $\blacktriangle$  or  $\checkmark$ . Press Valid.  $\bigodot$ .

Select the SMS centre you want to enter or modify the number using keys  $\blacktriangle$  or  $\checkmark$ . Press Valid.  $\bigcirc$ .

An information screen gives the number of the SMS centre.

- To change the number, press Edit O.
   Enter the new number in the input screen and press Valid. O.
- To keep the number, press Confirm O.

Carry out this operation again for all other SMS centres.

Then define the SMS centre to be used for sending.

#### Choose the SMS transmission centre

Select SEND CENTRE using keys  $\blacktriangle$  or  $\checkmark$ . Press Valid.  $\bigcirc$ .

- To change the send SMS centre, press
   Edit ⊙. Select the required centre using keys ▲ and ▼ and press Valid. ⊙.
- To keep the current SMS centre, press
   Confirm <sup>(</sup>O).

To exit the menu, press the red key

#### Modifying the terminal number

If you have several SMS-type devices connected to the same telephone line, you must assign a different number ranging from 0 to 9 to each device.

Remember to give your contacts the terminal number on which you would like to receive your messages.

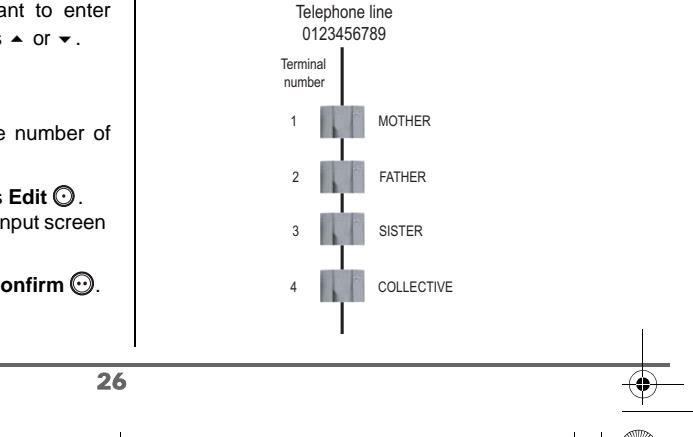

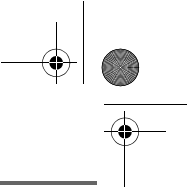

## SMS SETTINGS

For example, in the case of an SMS message addressed to the device FATHER your contact will send his SMS to: 0123456789 2

(Telephone number followed by the terminal number)

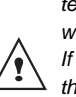

If your contact forgets to include the terminal number, the SMS message will be sent to terminal 0 by default. If no device is parameterised with the terminal number 0, the message will be sent to you in the form of a voice message.

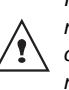

If you do not assign a different number to each SMS-type device connected on the same line, you will not be able to receive SMS.

On the navigator key (♀), press ▲ or ▾ until the **SMS** screen is displayed, press **OK** to confirm.

Select **SETTINGS** using  $\checkmark$  or  $\checkmark$ . Press **Valid.**  $\bigodot$ .

Select SUB-ADDRESS using  $\blacktriangle$  or  $\checkmark$ . Press Valid.  $\bigodot$ .

An information screen shows the current number of the telephone SMS terminal.

- To change the number, press Edit ⊙. Then select the number using ▲ or ◄ keys. Press Valid. ⊙.
- To keep the terminal number, press Confirm .

To exit the menu, press the red key

#### **SMS boxes**

"Personal boxes" allow you to receive personal SMS. These SMS will arrive in the **New** folder, the box owner will be able to view them by entering the user code that he will have defined when creating his SMS box.

You can create up to 9 "personal boxes" which allow the different users to manage their private SMS (transmission, reception, archive).

Each box is protected by a code and identified by a number representing the corresponding sub-address.

#### Sub-Addressing

You have 10 sub-addresses (9 personal and 1 collective) assigned to your telephone line (telephone number). You can assign each one of these sub-addresses:

- to a terminal (the SMS for this subaddress arrive in the DECT base collective box)
- or to a personal box (the SMS received for this sub-address arrive in the private pass-word protected SMS box)

The sub-address is a number that must be added at the end of your telephone number (11th digit) by those who wish to send you SMS.

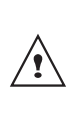

27

If you use the same sub-address twice for the same telephone line, your units may not receive the SMS for this sub-address.

If you do not give a terminal number to each SMS capable device that is connected to the same telephone line, you cannot receive SMS.

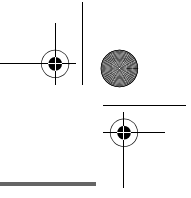

### SMS SETTINGS

#### Example:

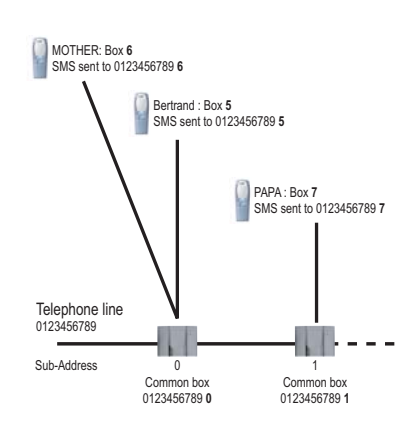

#### Creating a personal box

On the navigator key (), press - or until the SMS screen is displayed, press OK to confirm.

Select SETTINGS using ▲ or ▼. Press Valid. O.

Select **PRIVATE BOX** using ▲ or ▼. Press Valid. 🕑.

Select NEW using ▲ or ◄. Press Valid. .

Enter the box name. Press Valid. .

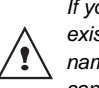

If you enter a name that already exists, a message tells you that the name already exists. The box name can have no more than 6 characters.

28

Enter the code associated to the box. Press Valid. 🕑.

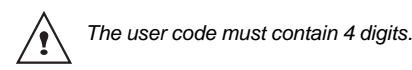

Enter the code associated to the box again. Press Valid. O.

The telephone provides you with a terminal number associated to the box. Press **Confirm** O to keep this terminal number.

Press Edit () to change the terminal number. Select one of the terminal numbers available in the list. Press Valid. .

The name is added to the personal box list.

Viewing a message from a personal box

On the navigator key (), press • or • until the SMS screen is displayed, press OK to confirm.

Select READ SMS. Press Valid. .

Select the personal box. Press Valid.

Enter the personal box code. Press Valid. O.

Select the folder NEW or INBOX using . or -. Press Valid. .

Select the message using  $\checkmark$  or  $\checkmark.$  Press Valid. 🕑.

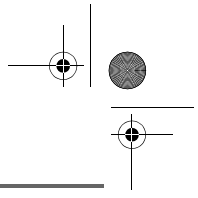

### **SMS** SETTINGS

The message is displayed on the screen. For details regarding the operations you can perform, refer to paragraph **Reading a message**, page **23**.

Modifying or removing a personal box

On the navigator key (◯), press ▲ or ▼ until the **SMS** screen is displayed, press **OK** to confirm.

Select SETTINGS using  $\blacktriangle$  or  $\blacktriangledown$ . Press Valid.  $\bigodot$ .

Select **PRIVATE BOX** using  $\blacktriangle$  or  $\checkmark$ . Press **Valid.**  $\bigodot$ .

Select **CANCEL** or **EDIT** using  $\blacktriangle$  or  $\checkmark$  keys. Press **Valid.** O.

Select the name of the personal box you want to modify or delete using  $\checkmark$  or  $\checkmark$ . Press **Cancel** O or **Edit** O depending on the choice made previously.

If an SMS is sent to a personal box not listed on your telephone (or if this box was removed), the SMS will not be delivered.

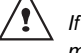

If you delete a personal box, you must confirm it at the end of the procedure by entering the basic code. All the messages it contains are erased.

29

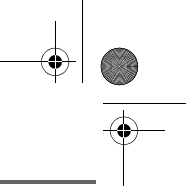

### CALL LOG

### **CALL LOG**

This menu enables you to view the call or event lists of your telephone.

The dialled call log presents the calls you made.

The received call log presents the calls you received.

The event log groups together all the new events that took place in your absence:

- reception of an SMS,
- new messages on the answering machine (model D30V),
- calls received during your absence,
- operator message service (model D30T).

## Viewing the received and dialled call log

On the navigator key (♀), press ▲ or ◄ until the CALLS screen is displayed, press OK to confirm.

## Choose INCOMING CALLS or OUTGOING CALLS, using ▲ or ▼. Press Valid. .

The presentation screen for the last call received or dialled appears.

This screen presents the following information (depending on the service provider and subscription):

- the full name of your contact,
- the telephone number, date, time and duration of the call.

To view the previous calls, use  $\checkmark$  or  $\checkmark$ . The calls are organised in chronological order, from the most recent call to the oldest call.

By pressing **Option** , a list of various executable actions appears:

- VIEW: To view the selected call again.
- CALL: To call the number.
- **DELETE**: To delete the call currently viewed.
- STORE NUMBER: To store the name and number in the phonebook.
- SEND SMS: To send an SMS to your contact.
- DELETE ALL: To delete all calls.

To return to the call view screen, press Return  $\bigcirc$ .

To exit the menu, press the red key N.

# Calling the last number dialled (Redial)

Your telephone has a shortcut key that can be used to automatically redial the last number dialled.

From the idle screen, press and hold the green key interval until the Call log screen appears. Release interval, the last dialled

number appears. Press the green key again. The number is dialled automatically.

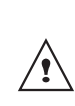

30

You can view the other dialled calls by pressing  $\blacktriangle$  or  $\checkmark$  on the navigator key  $( \stackrel{\frown}{\odot} )$ .

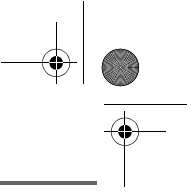

### CALL LOG

## Calling a number listed in the dialled and received call log

On the navigator key  $(\hat{\bigcirc})$ , press  $\checkmark$  or  $\checkmark$  until the **CALLS** screen is displayed, press **OK** to confirm.

Select OUTGOING CALLS or INCOMING CALLS, using ▲ or ▼. Press Valid. .

The presentation screen for the last call received or dialled appears.

Use  $\checkmark$  or  $\checkmark$  to locate the contact you wish to call. The calls are organised in chronological order, from the most recent call to the oldest call.

Once the call is displayed on the screen, press the green key  $\boxed{\begin{smallmatrix} & & \\ & & \\ & &$ 

The number is dialled automatically.

#### Viewing the events log

If one or more new events occurred during your absence, the information screen "**NEW EVENTS !**" appears.

- If you do not wish to view the event log at this time, press the red key .
- To view the event log, press  $\overline{\bigcirc}$ .

Once the event log has been viewed, the information screen disappears. You can however view it again via the "CALLS" menu.

31

A summary screen appears. It informs you as to the various events that took place during your absence:

- the new SMS received,
- new messages on the answering machine (model D30V),
- the calls received during your absence,
- operator message service (model D30T).

Choose the event using  $\blacktriangle$  or  $\checkmark$ . Press **Valid.**  $\bigodot$ .

The event appears on the screen.

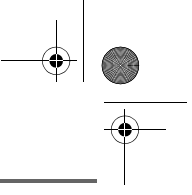

### Accessories

### ACCESSORIES

This menu offers you numerous additional functionalities:

- Alarm clock: to use your handset as an alarm clock.
- Timer: to remind you of an event (programmed to sound at the end of a few minutes or a few hours).
- Birthday: the handset will ring at the set date and time to remind you of the name of the person to whom you would like to wish happy birthday.
- Monitoring a room: use a handset to monitor a room.

If the alarm timeout expires (wake up, timer, anniversary and agenda) during a call, the handset will ring at the end of the call.

#### Alarm clock

The alarm function enables you to activate the handset ringer every day at a set time.

When the alarm is triggered the selected ring tone sounds for 60 seconds through the handset speaker and an alert screen is displayed. To turn off the alarm press any key on the handset.

Setting the alarm clock

On the navigator key (), press ▲ or ▼ until the ACCESSORIES screen is displayed, press OK to confirm.

Select ALARM using  $\blacktriangle$  or  $\checkmark$ . Press Valid.  $\bigodot$ .

An information screen shows the alarm clock status.

- the time at which the handset will ring, - if the alarm is on or off.

- To keep these settings, press Valid. .
- To change the alarm time or status (on or off), press **Edit** ③.

A list showing the different settings appears.

## Activating or deactivating the alarm clock

To activate or deactivate the alarm clock without changing the time.

Select **ACTIVATE** or **DEACTIVATE** in the list using  $\blacktriangle$  or  $\checkmark$ . Press **Valid.** O.

The alarm settings information screen appears showing the new status. Press **Valid.**  $\bigcirc$ .

#### Modifying the alarm clock time

Select **SET TIME** in the list using  $\blacktriangle$  or  $\checkmark$ . Press **Valid**.

Enter the time at which you would like the alarm clock to sound. Press **Valid.** (...).

The activation screen appears. Press  $\textbf{Yes}\, \bigodot$  to activate the alarm.

#### Changing the alarm clock ring tone

To modify the alarm clock ring tone, select **RING TONE** in the alarm clock menu using ▲ or ▼. Press **Valid.** <sup>(C)</sup>.

The list of ring tones appears.

32

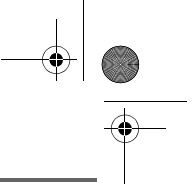

### ACCESSORIES

Select the desired ring tone using  $\blacktriangle$  or  $\checkmark$ .

Press **Volume** (c) to access the volume setting screen.

Press  $\blacktriangle$  or  $\checkmark$  to increase or decrease the volume.

Once the volume is set, press Valid. .

Press Return O.

An information screen shows the alarm clock settings, press **Valid.** (...).

To exit the menu, press the red key

#### Timer

The timer function activates the handset ringer at a programmed time. You can view the programmed time on the screen.

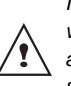

Incoming calls are displayed directly without interrupting the timer. For access to timer adjustment you must stop it once it is started.

Once the specified time has elapsed, the handset rings for 60 seconds and the alarm screen is activated. Turn off the alarm by pressing **Stop** . The handset stops ringing.

On the navigator key (♀), press ▲ or ▼ until the **ACCESSORIES** screen is displayed, press **OK** to confirm.

Select TIMER using  $\blacktriangle$  or  $\checkmark$ . Press Valid.  $\bigodot$ .

33

- To launch the timer without changing the displayed delay, press Start .
- To change the programmed time, press Edit ①.

A list showing the different settings appears.

Changing the programmed time of the timer

Select **SET DURATION** in the list. Press **Valid.**  $\bigcirc$ .

Enter the desired time. Press **Valid**. (...). Press **Return** (...) to display the timer activation screen.

The timer activation screen appears with the modification. Press **Start** () to launch the timer.

#### Changing the timer ring tone

To modify the timer ring tone, select **RING TONE** using keys ▲ or ▼. Press **Valid.** .

The list of ring tones appears, the handset plays the ring tone.

Select the ring tone using keys  $\checkmark$  or  $\checkmark$ . Press **Volume** O to access the volume setting screen.

Press  $\blacktriangle$  or  $\checkmark$  to increase or decrease the volume. Once the volume is set, press **Valid.**  $\bigcirc$ .

Press **Return** (), the timer activation screen appears.

Launch the timer by pressing Start 🕑.

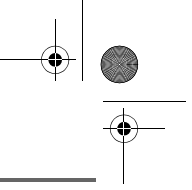

### Accessories

## Displaying or hiding the programmed time of the timer

To display (or hide) the time on the screen during its countdown, select **VIEW** in the Timer menu using ▲ or ▼. Press **Valid.** .

A screen appears indicating if you want to show the timer, press **Yes**  $\bigcirc$ .

Press **Return** (), the timer activation screen appears.

To exit the menu, press the red key

#### **Birthday alarms**

You can programme birthday alarms (10 alarms) on your DECT telephone. Your telephone will ring for 60 seconds and an alarm screen will appear to remind you of such events. The alarm screen will remain displayed until one of the keypad keys is pressed.

#### Adding a new birthday alarm

On the navigator key (♀), press ▲ or ▾ until the **ACCESSORIES** screen is displayed, press **OK** to confirm.

Select **BIRTHDAY** using  $\blacktriangle$  or  $\checkmark$ . Press **Valid.**  $\bigcirc$ .

Select New using ▲ or ▼. Press Valid. .

Enter the name of the person concerned using the keypad keys. To delete a character, press the **C** key. Press **Valid.** ①.

34

Enter the birth date using the keypad keys. Press **Valid.** ①.

Enter the alarm activation time. Press **Valid.**  $\bigcirc$ .

#### Viewing a birthday alarm

In the birthday alarm list screen, select the alarm you would like to view using  $\checkmark$  or  $\checkmark$ , and press **OK** to confirm.

The birthday alarm entry appears on the screen. This entry consists of:

- the name of the person concerned,
- the birth date,
- the time at which you would like to be notified by the alarm.

Modifying or deleting a birthday alarm

In the birthday alarm list screen, select the alarm you wish to edit using  $\blacktriangle$  or  $\checkmark$ . Press **Option**  $\bigcirc$ .

The following options are available:

- VIEW: to view the alarm data.
- EDIT: to change the alarm name or date.
- **DELETE**: to remove a birthday or organiser alarm.
- **RING TONE**: to set the ring tone that will sound when the alarm goes off.
- NEW ENTRY: to set up a new alarm.

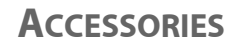

#### **Monitoring a room**

Two handsets must be registred on the same base to use this function. You can use your handset to monitor a room. This allows you, for example, to monitor a baby's room.

To do so, place one of the handsets in the room to be monitored. This unit will be in "sender" mode.

The other handset will remain with you, it is in "receiver" mode.

#### On the receiver handset:

On the navigator key (♀), press ▲ or ▼ until the **ACCESSORIES** screen is displayed, press **OK** to confirm.

Select **ROOM MONITOR.** using  $\blacktriangle$  or  $\checkmark$ . Press Valid.  $\bigcirc$ .

Select the sender handset using  $\blacktriangle$  or  $\checkmark$ . Press **Call** O.

The sender handset rings, pick up using the green key  $\boxed{100}$ .

#### On the transmitter handset:

A screen invites you to activate the monitor mode (sender mode). Press **Yes** <sup>(C)</sup>.

Both handsets are now in monitor mode.Place the sender handset in the room to be monitored.

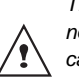

The handset in sender mode does not ring to notify you of incoming calls. It can therefore be placed in a room where someone is sleeping.

35

• Keep the receiver handset with you.

When in monitor mode, the receiver handset can be used to make calls.

To make a call: press **Call**  $\bigcirc$  and dial the number.

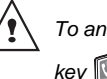

To answer a call: press green key .

At the end of the call, the handset will automatically return in monitor mode.

#### To stop monitoring:

- Press **Stop** () on the transmitter set. The receiver set will automatically return to the standby screen.
- Press Stop () on the receiver set and confirm by pressing Yes () and Stop () on the transmitter handset at the same time.

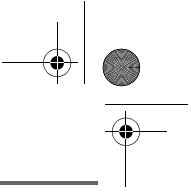

### **RING TONES**

### **RING TONES**

This menu allows you to modify the ring tones and particularly:

- to assign different ring tones for incoming calls outsides or intercom (between handsets),
- to activate or deactivate tones being sounded when pressing the keypad or when validating the settings information of your handset.
- activate or deactivate silent mode.

#### **Changing the ring tones**

This menu enables you to associate a unique ring tone to incoming calls or internal calls (intercom).

On the navigator key (↔), press ▲ or ▼ until the **RING TONE** screen is displayed, press **OK** to confirm.

Select EXTERNAL CALL or INTERNAL CALL using ▲ or ▼. Press Valid. .

Select the ring tone of your choice using the  $\checkmark$  or  $\checkmark$  keys then press **Volume** O.

Adjust the ringer volume using  $\blacktriangle$  or  $\checkmark$ , press **Valid.**  $\bigodot$ .

To exit the menu, press the red key N.

36

## Activating or deactivating the beeps

On the navigator key (, press ▲ or ▼ until the **RING TONE** screen is displayed, press **OK** to confirm.

Select **BEEPS** using  $\blacktriangle$  or  $\checkmark$ . Press **Valid.**  $\bigodot$ .

Select the beep type using  $\checkmark$  or  $\checkmark$ . Press **Valid.**  $\bigodot$ .

**KEYTONE**: the handset beeps when a key is pressed.

**BATTERY LOW**: the handset beeps when the battery is too low.

**CHARGER**: the handset beeps when you hang up the handset.

An information screen displays the beep status for the selected item (Active or Inactive).

- To change the status, press Edit ①. The status is modified on the screen. Press Valid. ①.
- To keep the status, press Valid. .

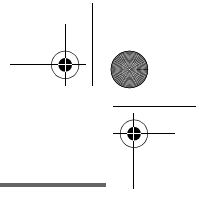

### **RING TONES**

### Activating/deactivating the silent mode

When in silent mode, the telephone ringer and keypad beeps are inhibited.

On the navigator key (), press • or • until the **RING TONE** screen is displayed, press OK to confirm.

Select SILENT MODE using  $\checkmark$  or  $\checkmark$  . Press Valid. 🕑.

<u>/</u>!

When you activate the silent mode, your handset is muted for all timer, organiser-type functions...

Press **Yes** 🕑 to activate the silent mode.

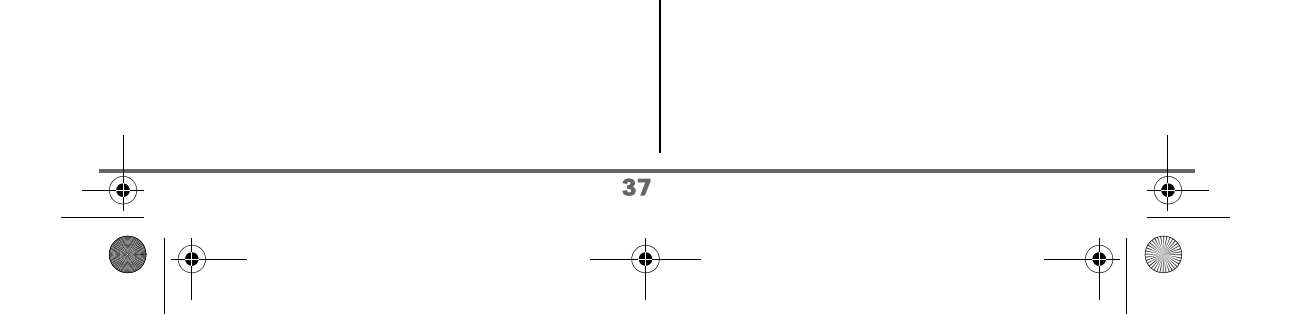

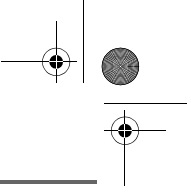

### **S**ETTINGS

This menu enables you to change or customise the handset and base parameters.

#### **Programming a key**

This function enables you to programme the and keys on your handset giving you direct access to certain functions right from the idle screen.

On the navigator key (☉), press ▲ or ▼ until the SETTINGS screen is displayed, press OK to confirm.

Select **PROGRAM KEYS** using ▲ or ▼. Press **Valid.** .

A screen presents the function currently assigned the  $\bigcirc$  key.

- To keep the function, press Valid. O.
- To modify the function, press Edit ①.

Choose from the function list the function you want to assign to the key. Press  $\checkmark$  or  $\checkmark$  to select one of the following functions:

- SILENCE
   ALARM
- TIMER
- NUMBER
   REDIAL
- ANSW. MACH.

#### Press Valid. O.

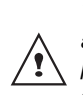

With the number function, you associate a telephone number to a program key. You can thus quickly call your contact.

KEY LOCK

Once the  $\bigcirc$  key is programmed, a screen invites you to programme the key  $\bigcirc$ .

- To modify the function, press Edit ①.
- To keep the function, press Valid. O.

To exit the menu, press the red key

#### Modifying the date and time

On the navigator key  $(\dot{\bigcirc})$ , press  $\checkmark$  or  $\checkmark$  until the **SETTINGS** screen is displayed, press **OK** to confirm.

Select **DATE/TIME** using  $\blacktriangle$  or  $\checkmark$ . Press **Valid.**  $\bigodot$ .

A screen displays the current date. Enter the date in DD/MM/YY format and press Valid. .

A screen displays the current time. Enter the time in HH/ MM format and press **Valid.** .

To exit the menu, press the red key N.

## Using the auto hang up and pick up features

The auto hang up feature enables you to automatically hang up by simply putting the handset back on its base.

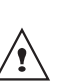

38

If the auto hang up feature is on, communication ends when the handset is put back on its base.

When active, the auto pick up feature enables you to automatically pick up as soon as you remove the handset from its base.

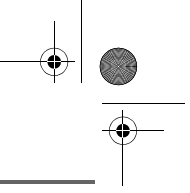

On the navigator key  $(\hat{\bigcirc})$ , press  $\bullet$  or  $\bullet$ until the SETTINGS screen is displayed, press OK to confirm.

Select AUTO HANG UP (or AUTO PICKUP) using ▲ or ▼. Press Valid. .

A screen displays the current status (on or off).

- To change the status, press Edit ①.
- To keep the status, press Valid. .

To exit the menu, press the red key

#### **Modifying the Voice box number** (model D30T)

This function enables you to receive calls when absent on a voice messaging service of the switched network.

To indicate that a new message has been received the reception indicator on the handset is lit in red and the new event message is displayed on the screen.

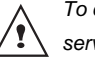

To check your voice messaging service, hold down key 🔄 .

The number of your voice messaging service is set in the factory. To change this number, proceed as follows:

On the navigator key (↔), press ▲ or ◄ until the SETTINGS screen is displayed, press OK to confirm.

Select VOICE BOX No using ▲ or ▼. Press Valid. 🕑.

39

The programmed number is displayed on the screen,

- The number is correct, press Valid. .
- To modify the number, press Edit ①.

Delete the numbers using the navigator C key. Enter the number. Press Valid. .

To exit the menu, press the red key

#### Modifying the language

This function enables you to change the screen display language.

On the navigator key  $( \uparrow)$ , press  $\bullet$  or  $\bullet$ until the SETTINGS screen is displayed, press OK to confirm.

Select LANGUAGE using ▲ or ▼. Press Valid. O.

An information screen presents the current language used.

- To keep the setting, press Valid. .
- To change the setting, press Edit O. •

Choose the desired language from the language list. Press A or V to select the language. Press Valid. .

The screen shows the new language used. Press Valid. O.

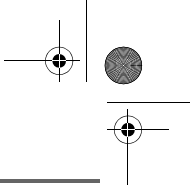

#### SECURITY

This menu enables you to change or customise the security parameters of your telephone. You can:

- lock the keypad,
- programme an emergency number,
- modify the base code,
- define the call time limit,
- define forbidden prefixes,
- authorise or deny communication to a number of handsets.

#### Locking/unlocking the keypad

To lock/unlock the keypad, press and hold the keypad key a for some time.

You can also lock your keypad via the **SECURITY** menu.

On the navigator key  $(\dot{\bigcirc})$ , press  $\checkmark$  or  $\checkmark$  until the **SETTINGS** screen is displayed, press **OK** to confirm.

Select SECURITY using  $\checkmark$  or  $\checkmark$ . Press Valid.  $\bigodot$ .

Select KEYPAD LOCK using ▲ or ▼. Press Valid. .

To lock the keypad, press **Yes** .

A screen indicates that the keypad is locked.

## Programming an emergency number

This function allows you to define an emergency number which can be enabled or disabled.

Once it is activated, the emergency number will be automatically dialled when the green

key 📝 is pressed from the idle screen.

 Once activated, you can however call a different number with pre-dialling by

dialling a number and pressing 🔟 .

Æ

The following types of numbers should not be programmed: Fire, emergency and police rescue services...

On the navigator key (), press ▲ or ▼ until the SETTINGS screen is displayed, press OK to confirm.

Select **SECURITY** using  $\blacktriangle$  or  $\checkmark$ . Press **Valid.**  $\bigcirc$ .

Select **EMERGENCY** using  $\blacktriangle$  or  $\checkmark$ . Press **Valid.**  $\bigcirc$ .

An information screen displays the current stored emergency number and indicates whether it is enabled or disabled.

- To keep the setting, press Valid. O.
- To modify the setting, press Edit 🕥.

A list of various executable actions appears:

- ACTIVATE: to activate the emergency number.

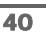

- **DEACTIVATE**: to deactivate the emergency number.
- CHANGE NO: to modify the emergency number.

To modify the emergency number, select **CHANGE NO**. Press **Valid.** ①.

Enter the new number using the keypad. You can pick a number from the phonebook.

Press  $\mathbb{Q}$ , make your selection and **Valid.**  $\overline{\mathbb{O}}$ .

The active mode is set automatically.

An information screen presents the new emergency number.

To activate/deactivate the emergency number, select the corresponding option. Press Valid. .

To exit the menu, press the red key

The emergency number is automatically activated. The name of the handset displayed on the idle screen becomes **EMERGENCY**.

#### Defining the call time limit

You can set your telephone's operating time. Once the call time limit is used up, it is no longer possible to make calls.

To be able to call again, you will have to deactivate the call time limit or set a new limit.

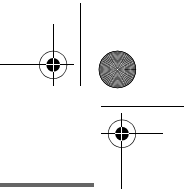

If the time limit ends during a telephone conversation, communication will not be cut off. Once you have hung up, it will not be possible to make a new call. Calls between handsets (internal calls) are not affected by the call time limit.

On the navigator key (↔), press ▲ or ◄ until the SETTINGS screen is displayed, press OK to confirm.

Select SECURITY using  $\blacktriangle$  or  $\checkmark$ . Press Valid.  $\bigodot$ .

Select TIME LIMIT using  $\blacktriangle$  or  $\checkmark$ . Press Valid.  $\bigcirc$ .

An information screen displays the remaining time limit and its status.

- To keep the setting, press Confirm 💬.
- To modify the setting, press Edit ①.

Enter the base code (default is 0000). Press **Valid.** ①.

- A list of various executable actions appears:
- ACTIVATE: To activate the emergency number.
- **DEACTIVATE**: To deactivate the emergency number.
- **EDIT TIME**: To modify the emergency number.

Select EDIT TIME using  $\blacktriangle$  or  $\checkmark$ . Press Valid.  $\bigodot$ .

Enter the new time limit using the keypad (maximum 999 minutes). Press **Valid**. , the active mode is set automatically.

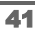

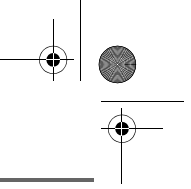

Once the modifications have been made, the information screen shows the new call time limit.

To exit the menu, press the red key

#### **Defining forbidden prefixes - Call** barring

You can prohibit the use of certain prefixes on your telephone. When a prefix is forbidden, it becomes impossible to call numbers that begin by this prefix.

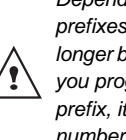

Depending on the programmed prefixes, certain numbers will no longer be accessible. For example, if you programmed 06 as a forbidden prefix, it will not be possible to call a number that begins by 06.

On the navigator key  $( \uparrow )$ , press  $\bullet$  or  $\bullet$ until the SETTINGS screen is displayed, press OK to confirm.

Select SECURITY using ▲ or ▼. Press Valid. 🕑.

Select **RESTRICTION** using ▲ or ▼. Press Valid. 🕑.

Enter the base code. Press Valid. .

The prefix screen appears. Select an empty location (dashes) or a prefix to modify using ▲ or ◄. Press Valid. .

Enter the prefix using the keypad. Press Valid. 🕑.

42

To eliminate a prefix, select it using keys ▲ or ◄ and press Valid. .

When all prefixes are programmed, press Return O.

A restriction activation screen appears, press Yes 🕑 to activate restriction.

To exit the menu, press the red key

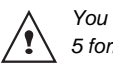

You can programme up to 5 forbidden prefixes.

#### Modifying the base code

The base code (0000 being the default setting) is required to access certain security functions. It must be composed of 4 digits.

On the navigator key (), press • or • until the SETTINGS screen is displayed, press OK to confirm.

Select **SECURITY** using ▲ or ▼. Press Valid. 🕑.

Select CHANGE CODE using ▲ or ▼. Press Valid. 🕑.

Enter the old base code using the keypad (default is 0000). Press Valid. .

Enter the new base code using the keypad. Press Valid. O.

Confirm by entering the new base code again. Press Valid. .

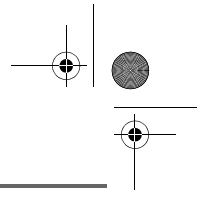

To exit the menu, press the red key 🕥

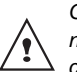

Carefully note down the base code number. You will need this code to change certain settings.

#### **Authorising listening in**

The intrusion function authorises or prevents a second handset registered on the same base from joining in a current conversation. If the intrusion mode is active, it is then possible to join a conversation in progress using another handset.

On the navigator key (☉), press ▲ or ▼ until the **SETTINGS** screen is displayed, press **OK** to confirm.

Select SECURITY using  $\blacktriangle$  or  $\checkmark$ . Press Valid.  $\bigodot$ .

Select INTRUSION using  $\blacktriangle$  or  $\checkmark$ . Press Valid.  $\bigodot$ .

A screen displays the current status (on or off).

- To change the status, press Edit ①.
- To keep the status, press Valid. 💮.

To exit the menu, press the red key

#### HANDSET SETTINGS

## Registering a new handset to a base

To register a new handset to a base you must:

put the handset in registration mode,

• put the base in registration mode.

Once this is done, the registration (mutual recognition of the base and the new handset) will be done automatically (registration can take a few seconds).

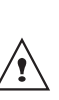

43

If the code of the base has been modified (different from 0000), the registration will not be possible with this procedure, refer to paragraph **Personal registering**, page **45**.

Take the handset to be registered:

On the navigator key (, press ▲ or ◄ until the **SETTINGS** screen is displayed, press **OK** to confirm.

Select ADVANCED SET. using  $\blacktriangle$  or  $\checkmark$ . Press Valid. O.

Select SET HANDSET using  $\blacktriangle$  or  $\checkmark$ . Press Valid.  $\bigcirc$ .

Select REGISTRATION. Press Valid. .

Press **Yes** (b) to put the handset in registration mode.

The handset enters the registration mode.

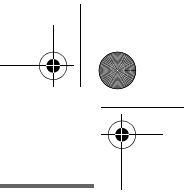

#### On the base:

Put the base to which you want to register the handset in registration mode:

- For the D30T, press on the button on the base for a few seconds.
- For the D30V, press on the <sup>™</sup> button on the base for a few seconds.

The new handset and the base are mutually searching for each other. The registration may take several seconds.

Once the handset is registered, the handset automatically exits the registration mode and lets you know the registration is done.

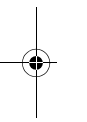

You can also set your base to the registration mode using a handset already registered by selecting the Registration function in the menu SETTINGS/ADVANCED SET/SET BASE.

#### Modifying the base preference

This function enables you to specify which base will be used by your handset to make calls (if your handset is registered to several bases).

On the navigator key  $(\dot{\bigcirc})$ , press  $\blacktriangle$  or  $\checkmark$  until the **SETTINGS** screen is displayed, press **OK** to confirm.

Select ADVANCED SET. Press Valid. .

Select SET HANDSET. Press Valid. .

Select **BASE PRIORITY** using  $\blacktriangle$  or  $\checkmark$ . Press Valid.  $\bigcirc$ . An information screen presents the current base preference for your handset.

- To keep the preference, press Valid. O.
- To modify the preference, press Edit O.

A list provides the bases among which you can choose the preferred base to which you want your handset to be registered. With the automatic mode you are not required to specify the preference.

Select the base preference using  $\blacktriangle$  or  $\checkmark$ . Press Valid.  $\bigodot$ .

To exit the menu, press the red key N.

#### **Resetting the handset**

When you reset your handset, all the parameters are reset to their initial value (factory settings) with the exception of the phonebook, alarms (birthdays and organiser) and SMS parameters.

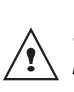

44

When resetting the handset, the security functions (forbidden prefixes and time limit duration) are not set back to their initial value.

On the navigator key  $(\bigcirc)$ , press  $\checkmark$  or  $\checkmark$  until the **SETTINGS** screen is displayed, press **OK** to confirm.

Select ADVANCED SET. Press Valid. .

Select SET HANDSET. Press Valid. .

Select **RESET HANDSET** using  $\blacktriangle$  or  $\checkmark$ . Press Valid.  $\bigcirc$ .

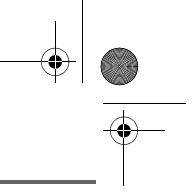

A confirmation screen will prompt you to confirm your request:

- To re-initialise your handset, press
   Yes .
- If you do not wish to re-initialise your handset, press No ①.

To exit the menu, press the red key N.

#### **Personal registering**

To register a handset in the following cases:

- the base's code is no longer 0000 (you have customised the code),
- you own several bases,
- you want to choose a name for your base (name displayed on the welcome screen),
- you want to choose the handset registration number.

On the navigator key (♀), press ▲ or ▾ until the SETTINGS screen is displayed, press OK to confirm.

Select ADVANCED SET.. Press Valid. .

Select SET HANDSET. Press Valid. .

Select **PERSON. REGISTR** using  $\blacktriangle$  or  $\checkmark$ , Press Valid.  $\bigcirc$ .

Select the required base number. Press Valid. .

Delete the current base name using **C** key (if necessary).

Enter the new name, press Valid. .

Enter the base code. Press Valid. .

The handset enters the registration mode, "HANDSET IN REGISTR. MODE" is displayed on the screen.

Put the base to which you want to register the handset in registration mode.

Once the handset is registered, select the required handset number. Press **Valid.**  $\bigcirc$ .

#### On the base:

Put the base to which you want to register the handset in registration mode:

- For the D30T, press on the O button on the base for a few seconds.
- For the D30V, press on the \→ button on the base for a few seconds.

The green light blinks rapidly, the base is in registration mode.

The new handset and the base are mutually searching for each other. The registration may take several seconds.

Once the handset is registered, the handset automatically exits the registration mode and lets you know the registration is done.

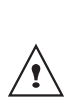

45

You can also set your base to the registration mode using a handset already registered by selecting the Registration function in the menu SETTINGS/ADVANCED SET/SET BASE.

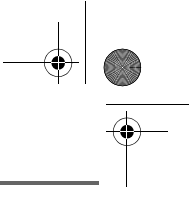

#### **BASE SETTINGS**

#### Using a handset to put the base in registration mode

This function enables you to put the base in registration mode so you can register a new handset. To do so, the handset to be registered must be in registration mode (refer to paragraph Registering a new handset to a base, page 43).

On the navigator key (), press • or • until the SETTINGS screen is displayed, press OK to confirm.

Select ADVANCED SET. using A or V. Press Valid. O.

Select SET BASE using ▲ or ▼. Press Valid. 🛈.

Select REGISTR. MODE using A or -. Press Valid. .

A screen prompts you to confirm the setting of the base to the registration mode. Press Yes 😳 to enter the registration mode. The indicator light on your base starts to quickly blink green.

Your base will remain in registration mode for about 1 minute.

You can also put the base in registration mode :

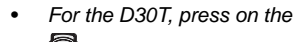

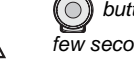

() button on the base for a few seconds.

For the D30V, press on the button on the base for a few seconds.

#### **Resetting the base**

When you reset your base, all the base parameters are reset to their initial values (factory settings), your SMS are not deleted.

On the navigator key (), press • or • until the SETTINGS screen is displayed, press OK to confirm.

Select ADVANCED SET.. Press Valid. .

Select SET BASE. Press Valid. .

Select **RESET BASE** using ▲ or ▼. Press Valid. 🖸.

A confirmation screen will prompt you to confirm your request:

- To reset the base, press Yes 🕥.
- If you do not wish to reset the base, press No 💽.

Enter the base code. Press Valid. . The RE-INIT. IN PROCESS message is displayed on the screen.

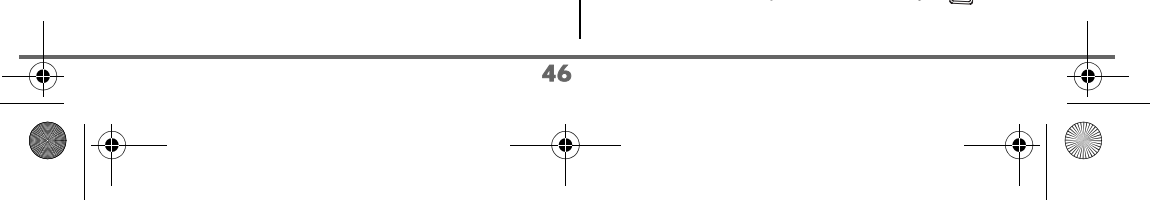

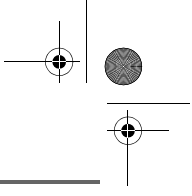

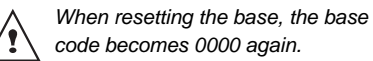

#### **De-registering a handset**

This function enables you to de-register a handset from your base. This may be necessary if you have lost a handset or if you already have 6 handsets registered to the same base.

On the navigator key (), press • or • until the **SETTINGS** screen is displayed, press **OK** to confirm.

Select ADVANCED SET.. Press Valid. .

Select SET BASE. Press Valid. .

Select **DELETE HANDSET** using  $\blacktriangle$  or  $\checkmark$ . Press **Valid.** O.

Select the handset you wish to unregister in the list by pressing  $\checkmark$  or  $\checkmark$ . Press Valid.  $\bigcirc$ .

A screen prompts you to confirm the unregistration. Press Yes O to unregister the handset.

To exit the menu, press the red key N.

47

### **Renaming the base**

On the navigator key (, press ▲ or ◄ until the SETTINGS screen is displayed, press OK to confirm.

Select ADVANCED SET. Press Valid. .

Select SET BASE. Press Valid. .

Select **RENAME BASE** using  $\blacktriangle$  or  $\checkmark$ . Press **Valid.**  $\bigcirc$ .

Select the base for which you want to modify the name using  $\checkmark$  or  $\checkmark$ . Press Valid. O.

Enter the new name using the keypad. Press **Valid.** ①.

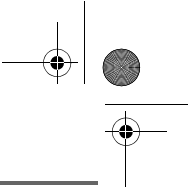

#### **LINE SETTINGS**

Be te to

Before changing the settings of the telephone line, contact your operator to obtain the parameters for your line

#### Modifying the network type

Your DECT telephone can be installed on a public or private network (when using a PABX).

This function enables you to configure your telephone according to the type of network.

On the navigator key (↔), press ▲ or ▼ until the SETTINGS screen is displayed, press OK to confirm.

Select ADVANCED SET. using  $\blacktriangle$  or  $\checkmark$ . Press Valid. O.

Select SET LINE using  $\blacktriangle$  or  $\checkmark$ . Press Valid.  $\bigodot$ .

Select NETWORK TYPE using  $\blacktriangle$  or  $\checkmark$ . Press Valid. O.

A screen presents the current status (public or private).

- To keep the status, press Valid. .
- To change the status, press Edit 💽.

The status is modified on the screen, press Valid.  $\bigodot$ .

48

To exit the menu, press the red key

# Modifying the flash duration (R key)

If you connect your telephone to a private automatic branch exchange or use it in a foreign country, you may need to modify the flash duration in order to use your telephone correctly with regard to the following functionalities: outgoing 2nd call, incoming 2nd call, 3 way calling.

Contact your service provider to obtain the correct flash duration and then modify it by doing the following.

On the navigator key (, press ▲ or ▼ until the **SETTINGS** screen is displayed, press **OK** to confirm.

Select ADVANCED SET.. Press Valid. .

Select SET LINE. Press Valid. .

Select **FLASHING** using  $\blacktriangle$  or  $\checkmark$ . Press **Valid.**  $\bigodot$ .

An information screen presents the current flash duration.

- To keep the duration, press Confirm O.
- To modify the duration, press Edit O.

Select the new duration using  $\blacktriangle$  or  $\checkmark$ . Press **Valid.**  $\bigcirc$ .

The screen presents the new flash duration.

- To keep the duration, press **Confirm** 💮.
- To modify the duration, press Edit ①.

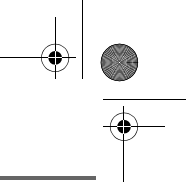

•

#### **Setting a PABX prefix**

If a private automatic branch exchange is used, you can programme the external call prefix.

With this function you can set the:

- PABX prefix number,
- dialled number length at which point the PABX will be automatically dialled (this length is called "digit before prefix"),
- prefix status (on or off).

On the navigator key  $(\bigcirc)$ , press  $\checkmark$  or  $\checkmark$  until the **SETTINGS** screen is displayed, press **OK** to confirm.

Select ADVANCED SET. Press Valid. .

Select SET LINE. Press Valid. .

Select **PABX PREFIX** using  $\blacktriangle$  or  $\checkmark$ . Press **Valid.**  $\bigodot$ .

An information screen presents the PABX setting in progress. Press  $\bigodot$  or  $\bigodot$  key.

Press Yes <sup>(C)</sup>, to modify this setting.

Select the desired option:

- ACTIVATE/DEACTIVATE: to select a status.
- **PREFIX**: to enter the number giving you access to the outside line.
- EDIT LENGTH: to specify the «digits before prefix».
- EXIT PABX: to exit the menu.

To modify the prefix, select **PREFIX** using  $\blacktriangle$  or  $\checkmark$ , press **Valid**. O.

49

Enter the prefix using the keypad, press **Valid.**  $\bigcirc$ .

To modify the digits before prefix, select EDIT LENGTH using ▲ or ▼, press Valid. .

Enter the digits before prefix using the keypad, press Valid. (...).

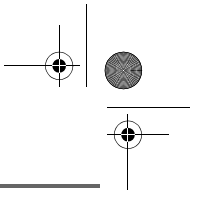

### Answering machine

### **ANSWERING MACHINE** (MODEL D30V)

Your telephone's answering machine comes with two answering modes:

- Answer only: callers cannot leave you a message and an OGM informs them of your unavailability.
- Answer and record:an OGM invites your callers to leave messages.

The telephone answering machine models also offer the following functionalities:

- Anonymous mode with pre-recorded OGMs.
- Call screening.
- Remote message retrieval.
- VIP access

#### **Enabling/disabling the** answering machine

When your answering machine is off, the base indicator is green.

When it is on, the indicator turns red. An icon also appears on the handset display according to the answering machine mode used:

В

- Answer only
- Answer and record

On the navigator key (), press - or until the ANS. MACH screen is displayed. Press OK to confirm.

Select ON/OFF using ▲ or ▼. Press Valid. 🕑.

A screen displays the current status of the answering machine (answer only, answer and record or off).

- To keep the displayed status, press Valid. 🖸.
- To change the status, press  $Edit \bigcirc$ . •
  - To activate the answer and record mode, select ANS. & RECORD.
  - To activate the answer only mode, select ANSWER ONLY.
  - To turn off the answering machine, select DEACTIV..

#### Press Valid. O.

The OGM that will be used is played. At the end of the playback, confirm the new status of the answering machine by pressing Valid. 💮.

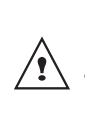

If you have not recorded a personal OGM, the answering machine will automatically use the pre-recorded OGM.

- You may deactivate your answering machine using the keys on the base. To do so, press the

button / off for a few seconds.

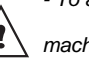

- To activate your answering machine, pressing the / J button

will switch the answering machine recorder on. Pressing it again will enable you to move from the answering machine recorder to the simple answering machine.

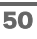

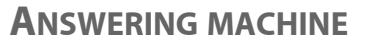

#### **Modifying the OGM**

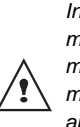

In order to modify an OGM, you must first turn on the answering machine. The OGM that will be modified will be that of the answering machine activated (answer only or answer and record).

## Recording a personal outgoing message

On the navigator key (), press ▲ or ◄ until the **ANS. MACH** screen is displayed. Press **OK** to confirm.

Select OUTGOING MESS. using  $\blacktriangle$  or  $\checkmark$ . Press Valid. O.

Select **CHANGE** using  $\blacktriangle$  or  $\checkmark$ . Press **Valid.**  $\bigodot$ .

Press OK to start recording your OGM.

At the sound of the beep transmitted through the handset, start talking in the handset microphone.

To stop recording press End .

Your outgoing message is automatically played back.

At the end of the playback, a confirmation screen asks you if you want to keep this new outgoing message. Press **Yes** (1) to keep your OGM or **No** (2) to record it again.

#### Using a pre-recorded anonymous OGM

If you select the anonymous mode, your personal outgoing message will be definitely replaced by the prerecorded outgoing message. You will however be able to record a new personal outgoing message (see

On the navigator key (), press ▲ or ◄ until the ANS. MACH screen is displayed. Press OK to confirm.

previous paragraph).

Select OUTGOING MESS.. Press Valid. .

Select ANONYMOUS using ▲ or ▼. Press Valid. .

Press **Yes** () to replace your personal outgoing message with the anonymous outgoing message.

The anonymous outgoing message for the answering machine mode used (answer only/answer and record) is automatically played back.

Deleting all your personal OGMs

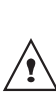

51

If you delete all your personal outgoing messages, the answering machine will automatically be deactivated.

On the navigator key (), press ▲ or ◄ until the **ANS. MACH** screen is displayed. Press **OK** to confirm.

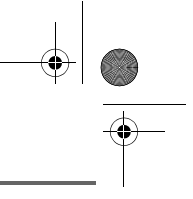

### **ANSWERING MACHINE**

Select OUTGOING MESS. Press Valid. .

Select **DELETE ALL** using  $\blacktriangle$  or  $\checkmark$ . Press **Valid.**  $\bigcirc$ .

Press **Yes** () to delete all the personal outgoing messages.

#### **Playing messages**

When there are messages on your answering machine, the base indicator light blinks. The rhythm of the flash informs you as to the number of messages received (ex.: 4 short flashes correspond to 4 received messages).

The new messages are played back first. Afterwards, the messages that have already been taken are played back in chronological order (from the oldest messages to the most recent messages).

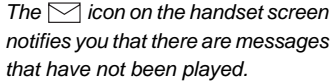

If you saved one or more played

messages, the 🔶 icon appears on the welcome screen.

Playing messages using the base

Press the  $\mathbf{p}$  button to start the playback.

Your messages are played back through the base loudspeaker.

During playback, you can use the base buttons to execute the following actions:

52

- Go to the next message : .
- Go back to the beginning of the

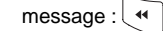

- Return to the previous message : \* twice.
- Pause playback :
- Start playback after pause :
- Delete the message being played back : long press on x.

The answering machine will automatically stop at the end of the last message.

#### Playing messages using the handset

On the navigator key (↔), press ▲ or ◄ until the **ANS. MACH** screen is displayed. Press **OK** to confirm.

Select **MESSAGES** using  $\blacktriangle$  or  $\checkmark$ . Press **Valid.**  $\bigodot$ .

Select PLAY using ▲ or ▼. Press Valid. .

The messages are played through the handset speaker.

Depending on your service provider and your subscription, the name and number of your contact will be displayed on the screen (except for confidential calls).

During playback, you can use the handset buttons to execute the following actions:

- 0+ : delete the message being played.
- 1: return to the previous message.
- 2\*: momentarily stop the playback (pause).
- 3: go to the next message.

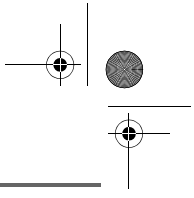

### Answering machine

#### Remote access to answering machine

You can access your answering machine remotely. This function enables you to retrieve your messages and access your answering machine from any other telephone located outside your home.

To remotely access your answering machine: Dial your telephone number and wait for the answering machine to come on. When your outgoing message is played, press # and enter your remote access code.

> The remote access code is 0000 by default. However, it can only be used once it is customised, refer to paragraph Modifying the remote access code, page 55.

A beep will indicate access to the answer machine. Any unread messages will be automatically played back. At the end of playback, a new beep will sound to let you know that the answer machine is ready. You can carry out the following operations:

- 0 : delete the message being played
- go back to the beginning of the 1 1 message
- 1 (x2) : previous message 2
- pause/play 3
  - next message
- 5 message read 7 Answer machine/recorder
- operating
- 8 record
- answering machine off 9

#### **Deleting all the old messages**

To delete the old messages one message at a time, refer to the previous paragraph and delete the unwanted messages during their play back.

On the navigator key (), press • or • until the ANS. MACH screen is displayed. Press OK to confirm.

Select MESSAGES using ▲ or ▼. Press Valid. O.

Select **DELETE OLD** using ▲ or ▼. Press Valid. 🕑.

To confirm the deletion of all the old messages, press Yes 😳.

To exit the menu, press the red key 10

#### **Recording a memo**

This function enables you to leave a personal message on your answering machine. Until the time it is played, it will be considered like a new message by the answering machine.

On the navigator key (), press • or • until the ANS. MACH screen is displayed. Press OK to confirm.

Select **MESSAGES** using  $\checkmark$  or  $\checkmark$ . Press Valid. 🛈.

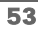

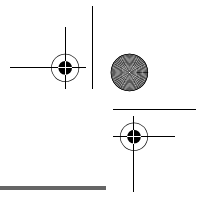

### **ANSWERING MACHINE**

Select **RECORD MEMO** using  $\blacktriangle$  or  $\checkmark$ . Press Valid.  $\bigodot$ .

Press OK to start recording.

(\$)

At the sound of the beep transmitted through the handset, start talking into the handset microphone.

To stop recording press **End**  $\bigcirc$ .

At the end of listen, you come back to the previous menu.

To validate the memo, press **Yes**  $\bigcirc$ .

To cancel the memo or restart the recording, press  $No \bigcirc$ .

Once validated, your answering machine considers the memo as a new message until it is played.

The message NEW EVENTS is displayed and replace the idle screen.

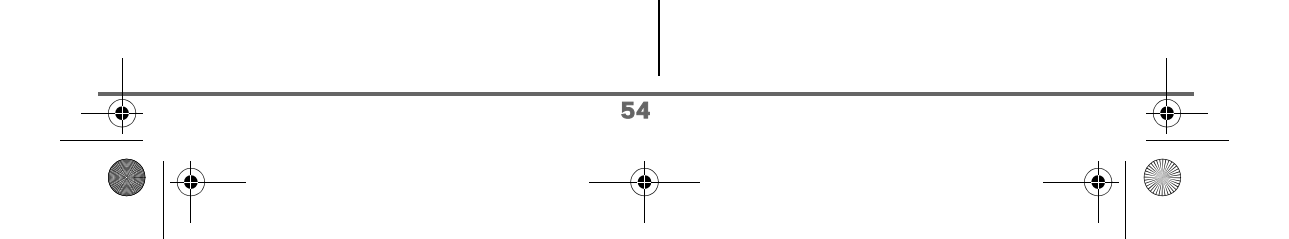

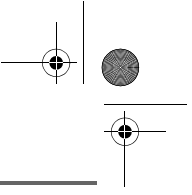

### **ANSWERING MACHINE**

### TAM SETTING (MODEL D30V)

This menu enables you to modify the advanced settings of your answering machine (depending on the model) You can access the **TAM setting** menu through the **Ans. Mach.** menu or through the **Adv. Settings** submenu of the **Settings** menu.

## Activating and deactivating call screening

When activated, the call screening function enables you to listen to the message left by your caller as it is being recorded. You can pick up at any time.

On the navigator key  $(\bigcirc)$ , press  $\checkmark$  or  $\checkmark$  until the **ANS. MACH** menu is displayed, press **OK** to confirm.

Select SETTINGS using  $\blacktriangle$  or  $\checkmark$ . Press Valid.  $\bigodot$ .

Select CALL SCREENING using  $\blacktriangle$  or  $\checkmark$ . Press Valid. O.

A screen indicating the function status (on or off) appears.

- To keep the current status, press Valid. .
- To change the status, press Edit ①, then Valid. ②.

To exit the menu, press the red key 🔊

55

## Modifying the remote access code

The remote access code enables you to listen to the messages left on your answering machine via another telephone.

On the navigator key (,), press  $\land$  or  $\checkmark$  until the **ANS. MACH** menu is displayed, press **OK** to confirm.

Select **SETTINGS** using  $\blacktriangle$  or  $\checkmark$ . Press **Valid.**  $\bigcirc$ .

Select REMOTE CODE. Press Valid. .

Press **Yes** () to modify the remote access code.

Enter your Base code (default setting is 0000). Press Valid. .

Enter the new remote access code (4 digits mandatory). Press **Valid.** ①.

To exit the menu, press the red key N.

#### Setting the message duration

This duration corresponds to the recording time that the caller will have to leave you his message.

On the navigator key (, press ▲ or ◄ until the **ANS. MACH** menu is displayed, press **OK** to confirm.

Select **SETTINGS** using  $\blacktriangle$  or  $\checkmark$ . Press **Valid.**  $\bigcirc$ .

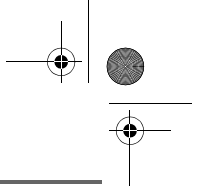

## TAM SETTING

Select MESS. DURATION using  $\blacktriangle$  or  $\checkmark$ . Press Valid. O.

A screen indicating the maximum authorised recording time for each message appears.

- To keep the current duration, press **Confirm** (...).
- To modify the current duration, press
   Edit ①.

During the duration modification, a list of the message durations appears on the screen.

Select the desired duration using  $\blacktriangle$  or  $\checkmark$ . Press Valid.  $\bigodot$ .

To exit the menu, press the red key

# -

Privileged access

This service enables you to switch off the handset ringer for all incoming calls when you do not want to be disturbed, except for privileged calls.

During the reception of a call, the answering machine will switch on after a certain number of (muted) rings that you will have set and the caller will be able to leave you a message.

You can programme your telephone in such a way that it will only ring when specific callers call. To achieve this, they will need to dial # (star) key and a privileged code when they hear the outgoing message. Once the code has been entered, your telephone rings.

On the navigator key  $(\bigcirc)$ , press  $\checkmark$  or  $\checkmark$  until the **ANS. MACH** menu is displayed, press **OK** to confirm.

Select **SETTINGS** using  $\blacktriangle$  or  $\checkmark$ . Press **Valid.**  $\bigodot$ .

## Select **PRIV. ACCESS** using $\blacktriangle$ or $\checkmark$ . Press **Valid.** $\bigcirc$ .

The following information is displayed on the screen:

- the privileged access code,
- the service status.

Press **Edit** <sup>()</sup> to modify the information displayed on the screen.

Enter the privileged access code.

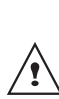

Give the privileged access code to your privileged callers. When calling you, they can dial *\** (star) key and a privileged code when they hear the outgoing message.

#### Press Confirm 🕑.

Press **Yes** () to activate the privileged access mode.

To exit the menu, press the red key

#### **Record mode**

The record mode enables you to modify the recording time capacity of the answering machine.

Two quality levels are available:

- Superior quality: for a 15 minute highquality capacity.
- Standard quality: for a 25 minute normalquality capacity.

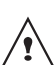

56

Modifying the message recording quality does not affect the quality of

 $\Delta$  the outgoing message.

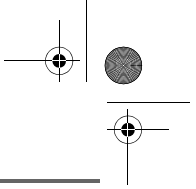

### TAM SETTING

On the navigator key (), press ▲ or ◄ until the ANS. MACH menu is displayed, press OK to confirm.

Select **SETTINGS** using  $\blacktriangle$  or  $\checkmark$ . Press **Valid.**  $\bigodot$ .

Select **RECORD MODE** using  $\blacktriangle$  or  $\checkmark$ . Press **Valid.**  $\bigcirc$ .

Press Edit () to modify the recording quality level displayed on the screen. Press Valid. ().

To exit the menu, press the red key N.

#### **Number of rings**

This parameter enables you to set the number of times your telephone rings before the answering machine answers a call. The number of rings can be set between 2 and 7. You can also select the Time saver mode.

The Time saver mode automatically determines the number of rings based on the number of messages left on the answering machine.

If there are no new messages on the answering machine, the number of rings will be 4, otherwise the number of rings will be 2.

On the navigator key (), press • or • until the ANS. MACH menu is displayed, press OK to confirm.

Select SETTINGS using  $\checkmark$  or  $\checkmark$ . Press Valid.  $\bigodot$ .

57

Select NO OF RINGS using  $\blacktriangle$  or  $\checkmark$ . Press Valid.  $\bigcirc$ .

The programmed number of rings is displayed on the screen.

Press Edit 🖸 to modify the current number.

In the list, select the desired number of rings (between 2 and 7) using  $\checkmark$  or  $\checkmark$  or the Time saver mode, and press **Valid.** O.

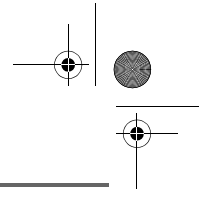

### **A**PPENDIX

#### **Care and Maintenance**

Use a slightly damp cloth to wipe the base and handset, do not use a dry cloth as this may cause electrostatic charges.

#### **Problems**

Refer to the table presented below in case of an operational malfunction:

| Problems                                                                                 | Remedies                                                                                                    |
|------------------------------------------------------------------------------------------|----------------------------------------------------------------------------------------------------|
| The base indicator light is not lit                                                      | <ul> <li>Make sure that :</li> <li>the power adapter is properly connected to a power socket.</li> <li>the power connector is properly plugged into the base.</li> <li>your fuse and circuit-breaker are in working order and that the power socket is powered.</li> </ul>                                                                                                    |
| The handset display is blank.                                                            | Make sure the batteries are properly installed.<br>Place the handset on the base and fully charge the batteries.<br>To increase the life of your batteries, you can perform this operation about every<br>two months.<br>If these precautionary measures do not resolve this issue, replacement<br>batteries are available through your reseller.<br>As time goes by, you may notice a slight decrease in battery performance. Use<br>your handset until the battery is fully discharged, and then charge it for at least<br>12 hours. |
| The handset does not ring during an incoming call.                                       | Make sure that the telephone is properly connected and that you have a dial tone.<br>Make sure your telephone is not set to silent mode (see pargraph Settings).                                                                                                    |
| No radio link between the<br>handset and base.<br>The network indicator icon<br>flashes. | Make sure the handset is registered by moving closer to the base, if it is registered correctly, the handset screen should display its own handset number. Otherwise, register the handset to the base. See "Registering a new handset to a base", page 43.                                                                                                    |
| You obtain a "busy" dial tone for each dialled number.                                   | Make sure no one else is using another handset (if the intrusion mode is deactived).<br>Make sure that the dial mode (tone or pulse dialling) is compatible with your telephone line or your automatic branch exchange.<br>Make sure your time limit has not run out (if activated).<br>Make sure you are not on call restriction (if activated)                                                                                                    |
| You cannot send or receive SMSs.                                                         | Make sure you have subscribed to a caller display service.<br>Find out if the SMS service is in fact activated on your line.<br>Obtain the server numbers from your service provider and make sure they are<br>identical to the numbers on your handset.<br>Have you provided your contacts with the right terminal number?                                                                                                    |

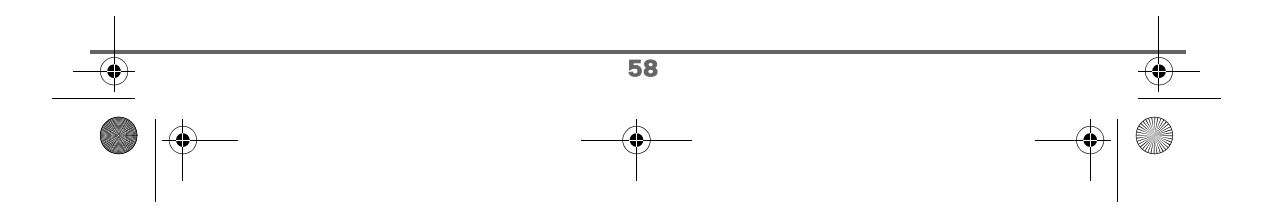

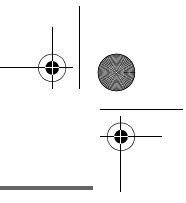

## **FEATURES**

•

| Functions                        | Default settings  | Functions         | Default settings |  |
|----------------------------------|-------------------|-------------------|------------------|--|
| SI                               | MS                | Language          | English          |  |
| SMS sending centre               | 01983381          | Security          |                  |  |
| SMS reception centre             | 01983391          | Keypad lock       | Off              |  |
| ACCESSORIES                      |                   | Emergency         | Off              |  |
| Alarm clock                      | Off               | Base code         | 0000             |  |
| Timer                            | Off               | Time limit        | Off              |  |
| Room monitor                     | Off               | Restriction       | Off              |  |
| RING TONE                        |                   | Intrusion         | Off              |  |
| Ringer (Ext/Int) Flute / Mineral |                   | Advanced settings |                  |  |
| Silent mode                      | Off               | Line settings     |                  |  |
| Beeps                            | All active        | Network type      | Public           |  |
| SETTINGS                         |                   | Flashing          | 100 ms           |  |
| Program keys                     | Silence / TAM     | PABX prefix       | Off              |  |
| Date/Time                        | 00:00 // 01/01/07 | Base settings     |                  |  |
| Auto Hang up                     | On                | Base name         | BASE 1           |  |
| Auto Pick up                     | Off               |                   |                  |  |

| Telephone features                     |                 |                    |                   |  |  |
|----------------------------------------|-----------------|--------------------|-------------------|--|--|
| Number of channels 120                 |                 | Autonomy           |                   |  |  |
| Radio frequency band                   | 1,88 - 1,90 GHz | standby time       | 150 hours         |  |  |
| Duplex mode TDMA                       |                 | talk time          | 15 hours          |  |  |
| Spacing between                        | 1,728 MHz       | Handset range      |                   |  |  |
| Bit rate                               | 1152 Kbit/s     | open space         | up to 300 m       |  |  |
| Modulation                             | GFSK            | inside building    | up to 50 m        |  |  |
| Vocoding                               | ADPCM           | Base dimensions    | 167 x 113 x 65 mm |  |  |
| Transmitting power                     | 250 mW          | Base weight        | 136 g             |  |  |
| Base operating voltage 230 V, 50/60 Hz |                 | Handset dimensions | 140 x 51 x 30 mm  |  |  |
| Charging time                          | 12 hours        | Handset weight     | 143 g             |  |  |

All of this data is provided to you for information purposes only. Sagem Communication reserves the right to make any changes without notice.

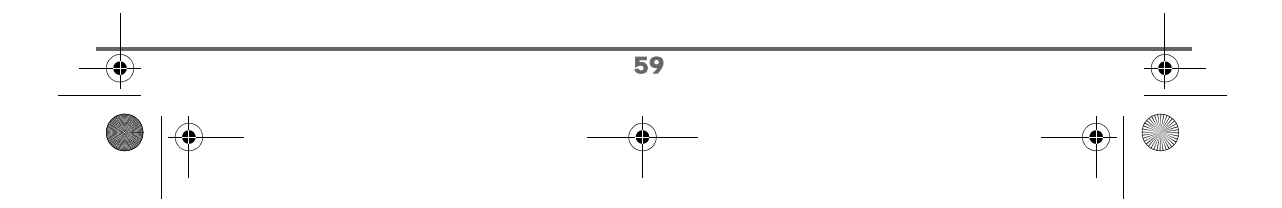

U 252973993 D30 T V H Australie.book Page 60 Mercredi, 20. juin 2007 9:47 09

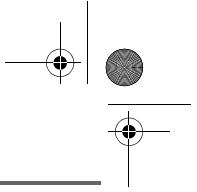

### **ENVIRONMENT**

Preservation of the environment is an essential concern of Sagem Communication. The desire of Sagem Communication is to operate systems observing the environment and consequently it has decided to integrate environmental performances in the life cycle of its products, from manufacturing to commissioning, use and elimination.

#### PACKAGING

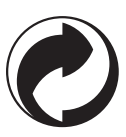

The presence of the logo (green dot) means that a contribution is paid to an approved national organisation to improve packaging recovery and recycling infrastructures.

To facilitate recycling, please respect the sorting rules set up locally for this kind of waste.

#### BATTERIES

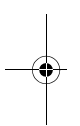

If your product contains batteries, they must be disposed of at appropriate collection points.

#### **THE PRODUCT**

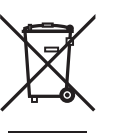

The crossed-out waste bin stuck on the product or its accessories means that the product belongs to the family of electrical and electronic equipments.

In this respect, the European regulations ask you to dispose of it selectively:

- · At sales points in the event of the purchase of similar equipment.
- At the collection points made available to you locally (drop-off centre, selective collection, etc.).

In this way you can participate in the re-use and upgrading of Electrical and Electronic Equipment Waste, which can have an effect on the environment and human health.

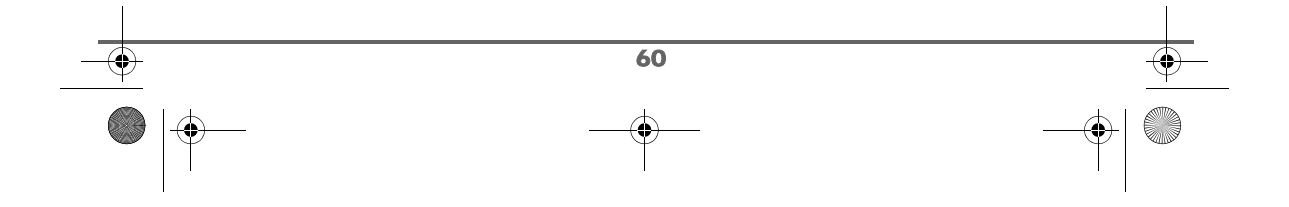

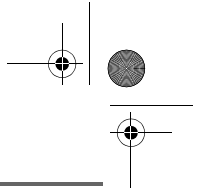

### WARRANTY

•

#### **Product Warranty**

Sagem Guarantees your product for 12 months from date of purchase against any defect in materials or workmanship under conditions of normal use and service and subject to proof of the date of purchase being provided and subject to the conditions specified below. The benefits conferred by this warranty are in addition to all other rights and remedies in respect of the product that the consumer has under the Trade Practices Act and similar State and Territory laws.

#### Warranty Service Conditions

Subject to your statutory rights referred to above, Sagem expressly limits its liability with respect to its products to the person who purchases the Product from the Sagem authorised retailer. Subject to your statutory rights referred to above, Sagem expressly limits its liability with respect to its products to whichever is the lowest amount out of:

- A. The cost of having the goods repaired;
- B. The cost of replacing the goods; or
- C. The cost of obtaining equivalent goods.

Subject to your statutory rights referred to above, in the event of the goods requiring service underwarranty, the owner is responsible for the cost of transportation to the authorised service organisation. Whilst in transit the goods are at the owner's risk. Subject to your statutory rights referred to above, should the goods be found to be in sound working order by the authorised service organisation the owner may be charged a service fee.

Subject to your statutory rights referred to above, the goods will not be eligible for service under this warranty if:

- A. Proof of date of purchase cannot be provided;
- B. The goods are not branded Sagem;
- C. The goods have been rented to another person;
- D. The defect was caused by an accident, misuse, abuse, improper installation or operation, lack of reasonable care, unauthorised modification, loss of parts, tampering or attempted repair by a person not authorised by Sagem; or
- E. The product has been damaged by lightning or a mains power surge.

#### Do you really need service?

Before calling for service under this warranty have you:

- Checked that all cables are securely connected as detailed in the User Guide?
- Referred to the User Guide to ensure that the features are being used correctly?
- If you are trying to access a network service such as Call Waiting, confirmed with your network provider that you have access to this feature?

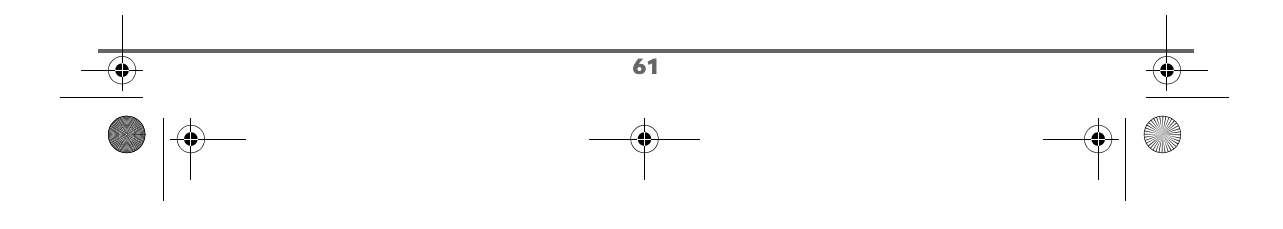

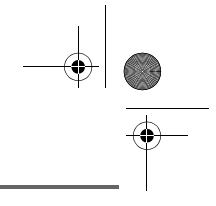

WARRANTY

#### IMPORTANT

Please retain this booklet with your sales receipt as proof of the date of purchase.

© COPYRIGHT 2007 Sagem Corporation Limited

This work is copyright. All rights reserved. Other than for purposes and subject to conditions prescribed under the Copyright Act, no part of it may in any form or by any means, mechanical, photocopying, scanning, recording or otherwise) be reproduced, stored in a retrieval system or transmitted without prior permission from Sagem Corporation Limited.

ABN 43 003 099 812 SAGEM is a registred trademark of Sagem Communication (SAFRAN Group). Copyright © Sagem Communication (SAFRAN Group) All rights reserved

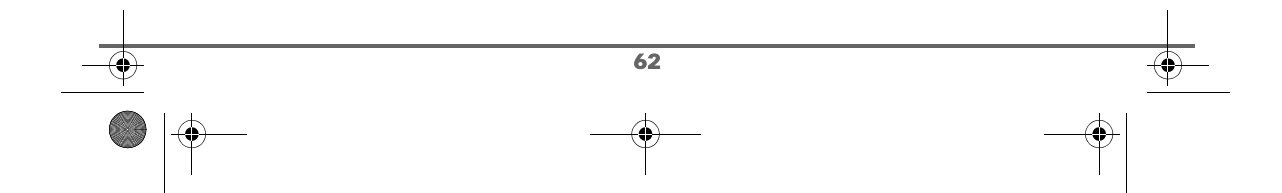

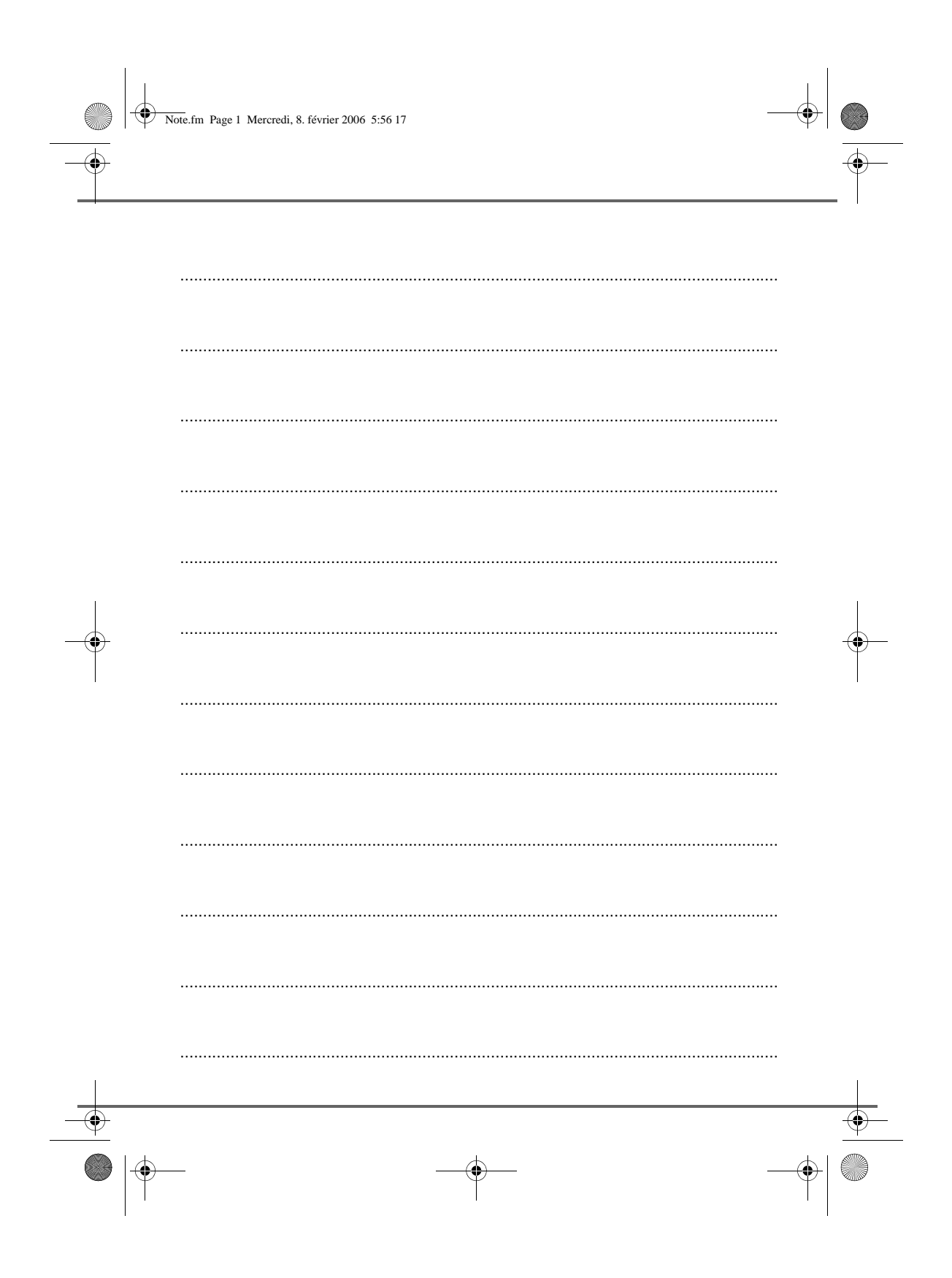

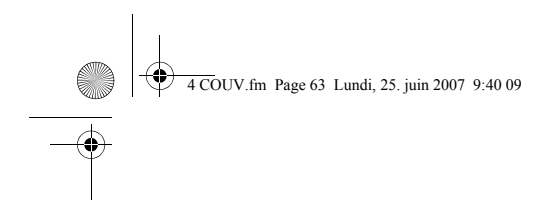

<u>⊕</u> ● |⊕

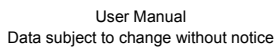

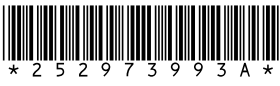

Sagem Communication Société anonyme au capital de 300 272 000 € - 480 108 158 RCS PARIS 27, rue Leblanc - 75512 PARIS CEDEX 15 - FRANCE www.sagem.com

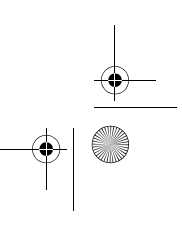

۲